# VEIKK

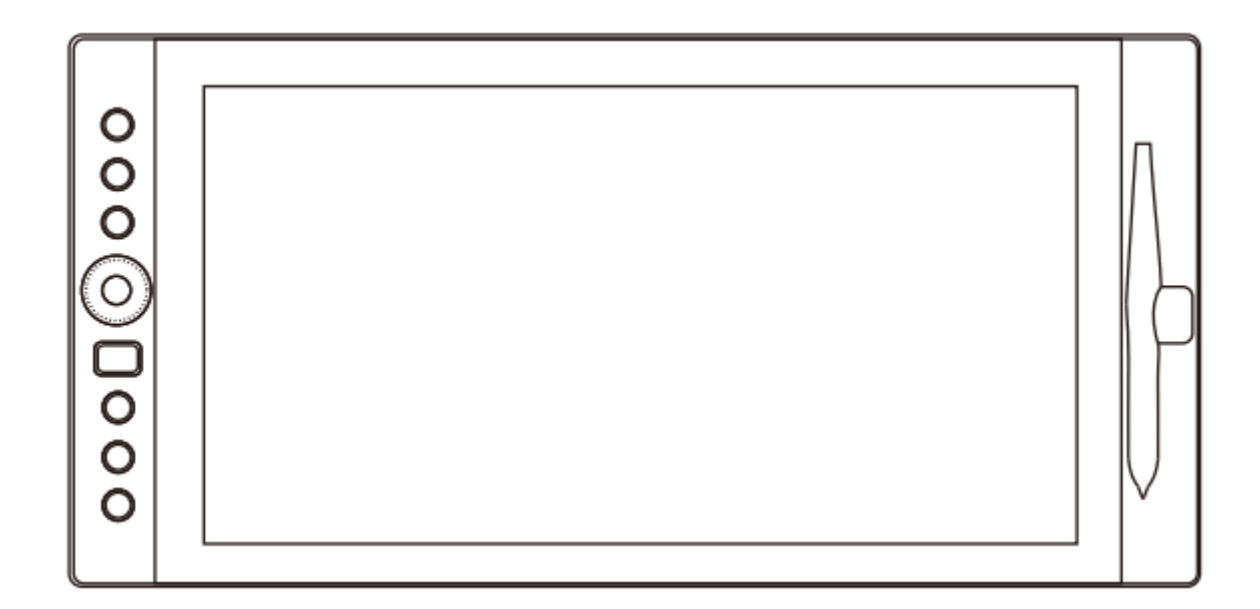

# VK1560

User Manual • Uživatelský manuál • Užívateľský manuál • Használati utasítás • Benutzerhandbuch English3 - 19Čeština20 - 36Slovenčina37 - 53Magyar54 - 70Deutsch71 - 87

Dear customer,

Thank you for purchasing our product. Please read the following instructions carefully before first use and keep this user manual for future reference. Pay particular attention to the safety instructions. If you have any questions or comments about the device, please contact the customer line.

|            | www.alza.co.uk/kontakt |
|------------|------------------------|
| $\bigcirc$ | +44 (0)203 514 4411    |

*Importer* Alza.cz a.s., Jankovcova 1522/53, Holešovice, 170 00 Prague 7, www.alza.cz

## **Important Safety Instructions**

#### Warning

Do not use this product in a control system that requires a hight degree of safety and reliability.

In such a system, this product could negatively affect other electronic device and could malfunction due to the effect of those devices.

Turn the power off in areas where use of electronic devices is prohibited. On board and aircraft or in any other location where use of electronic devices is prohibited, this product, if left on, could negatively affect other electronic devices. Unplug the USB connector from this product and turn the power off.

Do not use this product in a location frequented by little children. Make sure that a child does not put the pen or pen tip in his/her mouth. The pen tip or side switch cover could be detached and be accidentally swallowed.

#### Caution

Do not place this product on an unstable surface.

Placing this product or an unstable or tilted surface or in a location exposed to excessive vibrations could cause it to fall of resulting in injury.

Do not place heavy objects on top of this product.

Do not step or place heavy objects on this product as this could damage it.

#### Warning

Avoid hight or low-temperature locations for storage.

Do not store this product in a location where the temperature drops below 5°C or goes above 40°C and in locations subject to excessive temperature fluctuations. Failure to heed this caution could result in damage to the product and its components.

Do not disassemble.

Do not disassemble or modify this product as this could expose you to heat, fire, electric shock and injury. Disassembling the product will also void your warranty.

Do not use alcohol for cleaning.

Never use alcohol thinner, benzene or other mineral solvents as they could discolour or cause deterioration to the product.

Do not expose to water.

Do not place glasses or vases filled with water or other liquids near this product. Exposure to water or liquid could damage the product.

#### Caution

Do not place metal objects on this product during operation. Placing metal objects on this product during operation could cause it to malfunction or damage it.

Do not strike the pen against hard objects. Striking the pen against hard object could damage it.

Do not handle the pen with soiled hands.

The pen is a high precision instrument. Handling it with soiled hands or using it in locations exposed to dust or strong odors may cause the entry of foreign matter which will result in breakdown.

## **General Information**

#### Overview

Welcome to the VEIKK! This user manual will help you setup the VK1560 and install the driver. Either you are a beginner or professional, this one can satisfy your requirement. For the driver, please download from www.veikk.com.

#### System Requirement

Windows 11/10/8/7, Mac OS 10.12 (or later), Chrome OS 88 (or later), Linux

#### Hardware Specification

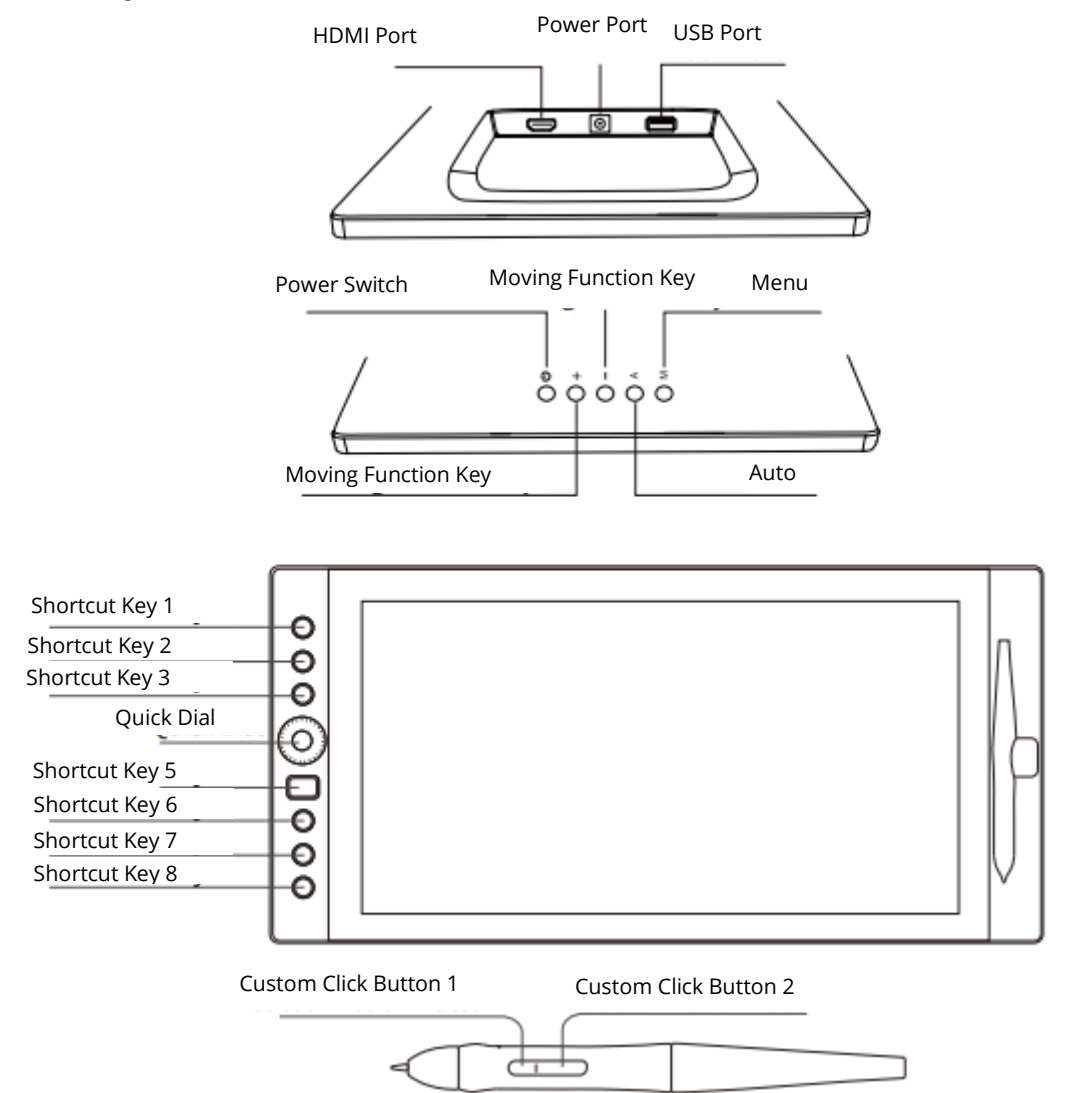

#### **Display Connection**

- 1. Connect the end of USB cable to computer.
- 2. Connect the other end of USB cable to VK1560.
- 3. Connect one end of HDMI cable to computer.
- 4. Connect the other end of HDMI cable to VK1560.
- 5. Plug the power cable into power outlet.
- 6. Plug the other end of the power adapter into VK1560 power port.

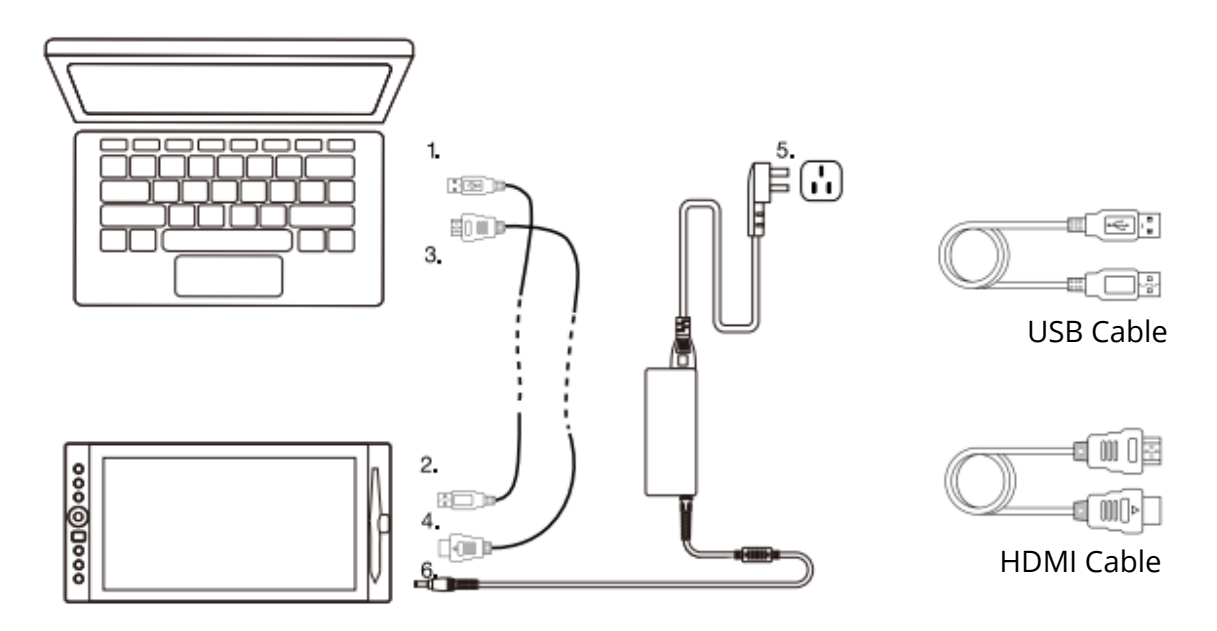

Note 1: We recommended you insert the VEIKK USB cable to the host USB port of your computer. You may use a USB hub with and attached external power supply to adequately power your VEIKK if needed.

Note 2: Make sure your computer supports multiple monitors. Check if your computer has extra HDMI ports. If your computer has an independent video card, please use the HDMI ports there.

Note 3: If there isn't any input signal, it means the table doesn't receive HDMI video input. Please reconnect the HDMI cable or change another HDMI cable or change another computer to have a try.

#### **Installation on Windows**

- 1. Before installing driver, please uninstall all tablet drivers from your computer, and keep all antivirus program closed.
- 2. Connect the tablet to your computer before installation.
- 3. Please download updated driver from www.veikk.com.
- 4. Unzip download file to desktop, open the new unzipped folder.
- 5. Click VK TabletDriver.exe and follow onscreen instructions.

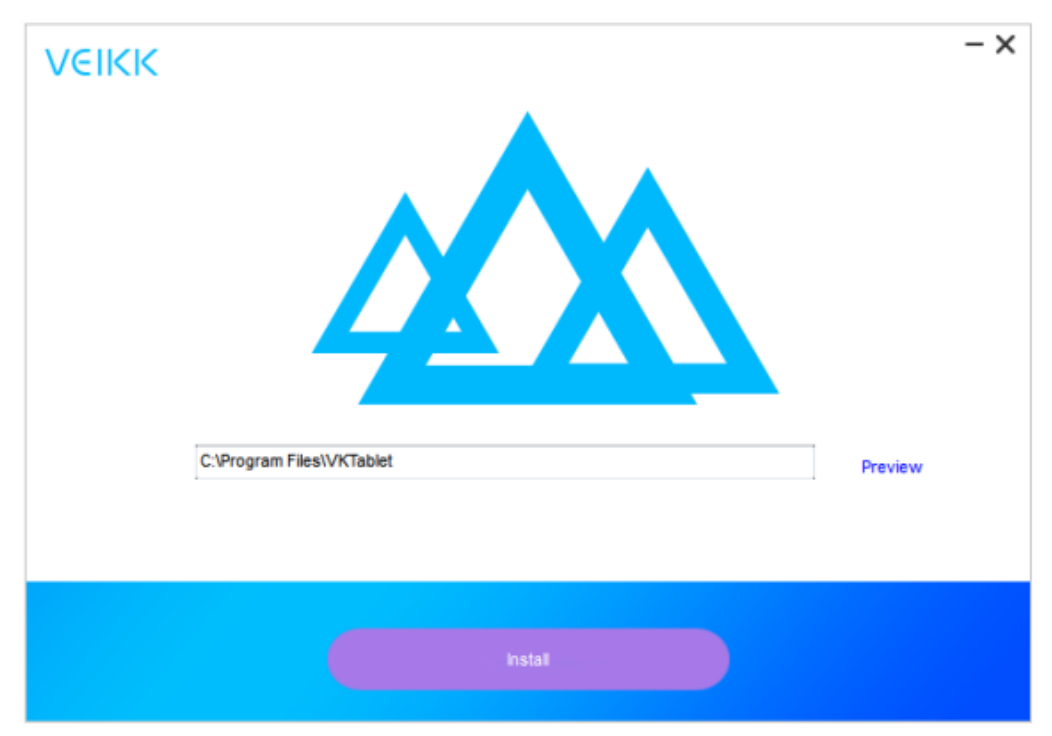

6. After installation then restart your computer.

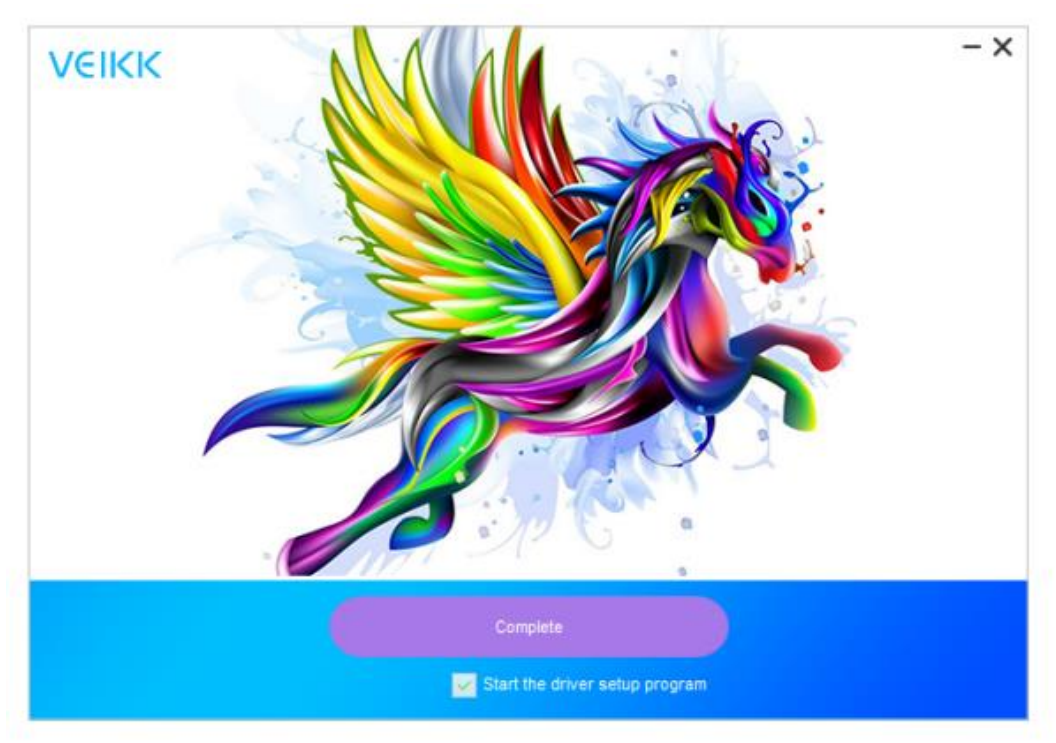

#### **Monitor Mapping**

How to Change to Extended Display

Extended Display means you work with a larger Windows area spanning your computer monitor and your VK1560 LCD Display. Applications can be moved from one display to the other and will allow you to work in different screen resolutions.

1. Right-click your desktop and select Screen Resolution.

| Settings                |                                                 | 2 | × |
|-------------------------|-------------------------------------------------|---|---|
| Home                    | Customize your display                          |   |   |
| Find a setting          | P                                               |   |   |
| System                  |                                                 |   |   |
| Display                 | 2                                               |   |   |
| IE Apps & features      |                                                 |   |   |
| 15 Default apps         | Identify Detect Connect to a wireless display   |   |   |
| Notifications & actions | Change the size of text, apps, and other items: |   |   |
| Power & sleep           | Orientation                                     |   |   |
| 🖾 Battery               | Landscape 🗠                                     |   |   |
| 📼 Storage               | Adjust brightness level                         |   |   |
| 요즘 Offline maps         |                                                 |   |   |
| Tablet mode             | Extend these displays                           |   |   |
| D Multitasking          | Maka this mu main diselar:                      |   |   |
| D Projecting to this PC | wake ous my main display                        |   |   |
| Apps for websites       | Apply D Cancel                                  |   |   |
| -                       | Advanced display settings                       |   |   |

- 2. In Multiple Display dropdown, change to [Extend these Displays]
- 3. If your computer is equipped with more than one monitor, your VK1560 pen display will map to the monitors based on how they are configured in the DISPLAY PROPERTIES control panel.
- 4. After you have correctly configured your computer for multiple monitors, you can then adjust your VK1560 pen display mapping by opening the driver icon and charging the appropriate options. This enables you to toggle the current VK1560 mapping and screen cursor between the system desktop or primary display and your other monitors.

Note: Under the Duplicate display mode of the Multiple Display function, the display resolution of your monitor must be set to the same resolution as your VK1560. Otherwise, your pen cursor will be misplaced on the screen. For VK1560, please make sure the other monitor resolution is set to 1920x1080.

# Specification

| Product Dimension | 425mm (L) x 261mm (W) x 15mm (H) |
|-------------------|----------------------------------|
| Active Area       | 344.25mm x 193.64mm              |
| Pen               | Battery-free Passive Pen         |
| DPI               | 1920 x 1080                      |
| Pen Pressure      | 8192 levels                      |
| Resolution        | 5080 LPI                         |
| Reading Height    | 10mm                             |
| Brightness        | 250 (cd/m <sup>2</sup>           |

# Vk1560 Pen Display Configuration

#### Pen

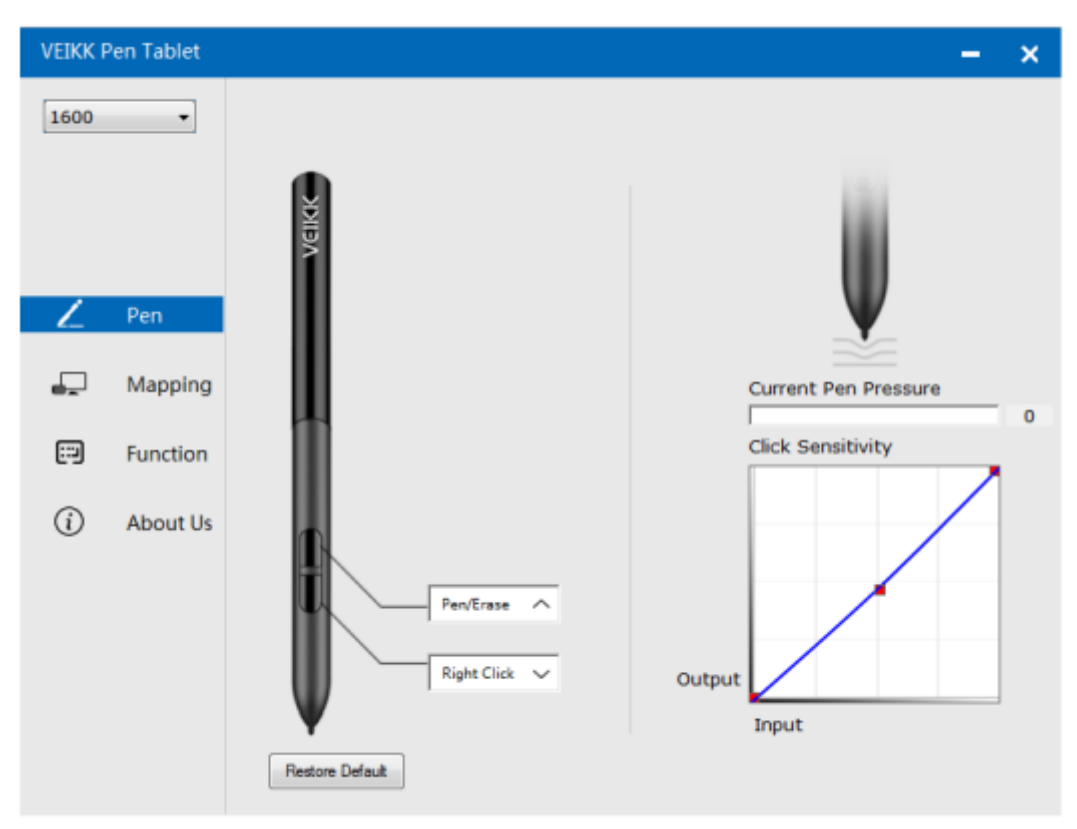

#### **Pen Function Settings**

You may customize the functions of pen buttons. Use the "Pen" option to program custom keystrokes.

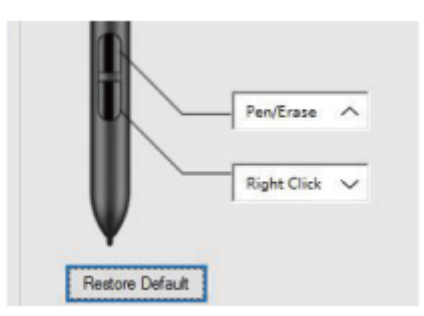

#### **Current Pen Pressure**

Current Pen Pressure shows the current pressure level being exerted on your tablet and can be used to test pen pressure.

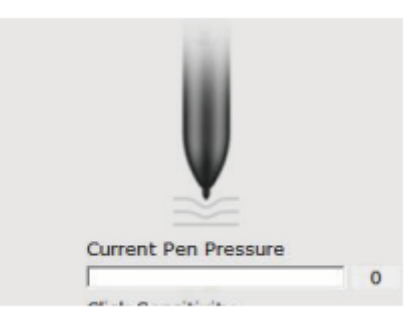

#### **Click Sensitivity**

You can adjust pen pressure to "Output" or "Press" sensitivity on here.

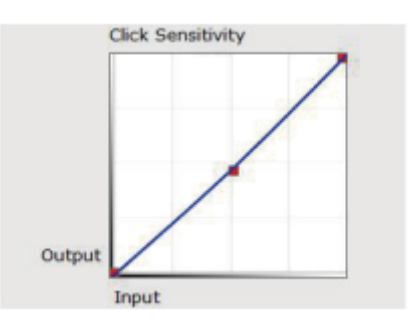

### Mapping

Define the display area that will be mapped to the computer screen area.

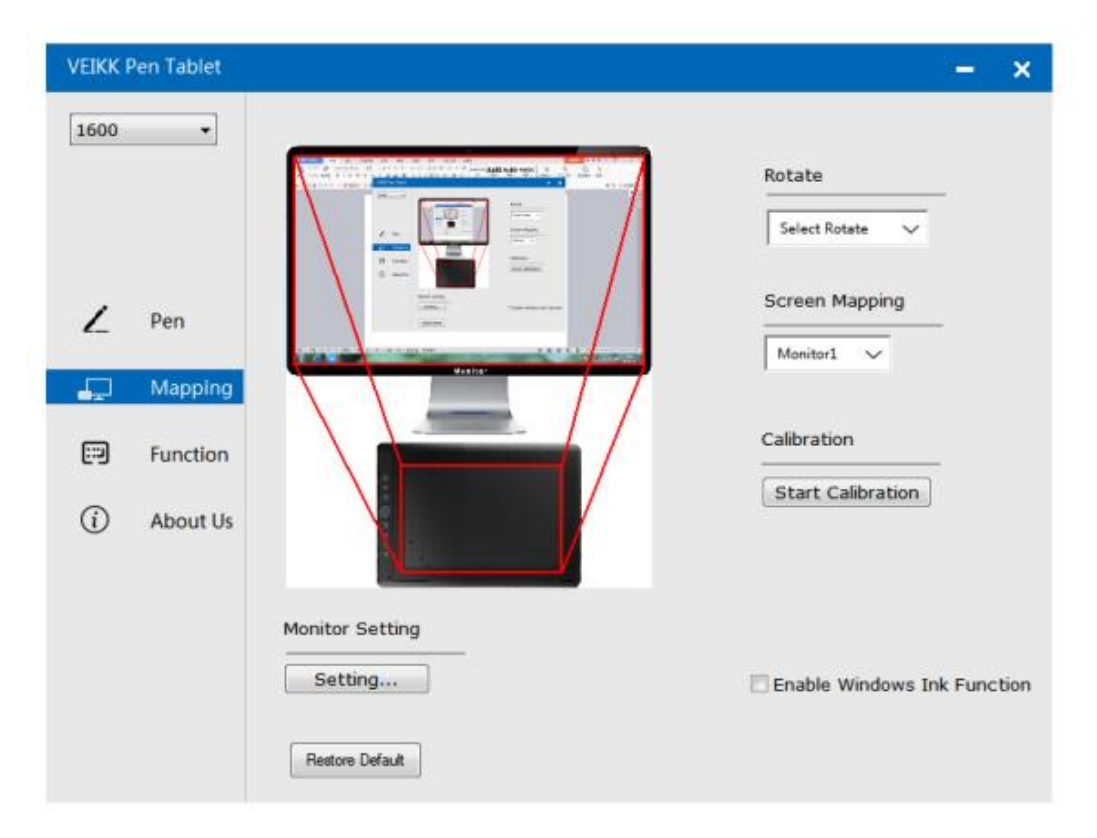

#### **Monitor Setting**

Here you can adjust the monitor colour temperature and parameter.

| © sRGB | © 5000K | © 6500K | © 7500K | © 9300K | Customing Param |
|--------|---------|---------|---------|---------|-----------------|
| Param  |         |         |         |         |                 |
|        | 43      |         | -       | 0       |                 |
|        | 112     |         | -       | 0       |                 |
|        | 121     |         | -       |         | 0               |
|        | 51      |         | -       |         | 0               |
|        | 70      |         | -       |         | 0               |
|        |         |         |         |         |                 |

#### Rotate

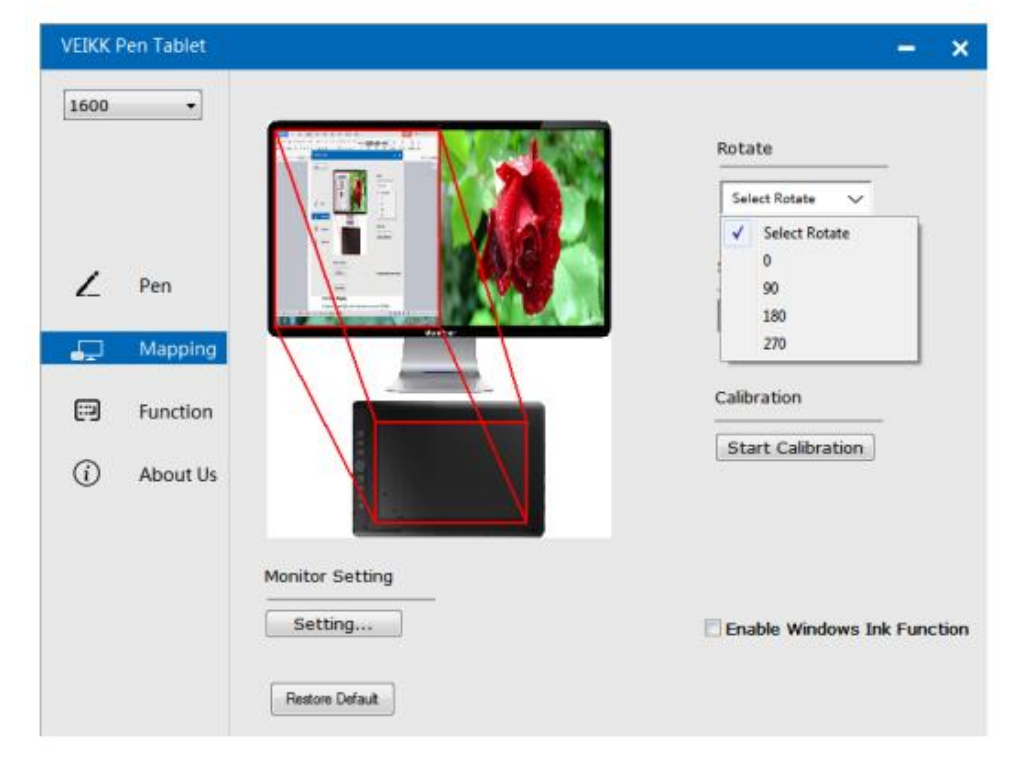

If can freely rotate the pen display and satisfy left hand users.

#### **Screen Mapping**

If working in Extended Display, choose which monitor you want your VK1560 pen display to track with. Most likely, you will want it to track with the VK1560 display. To learn which monitor is Monitor 1 and which is Monitor 2. Please go to Start > Settings > Display and click Identify.

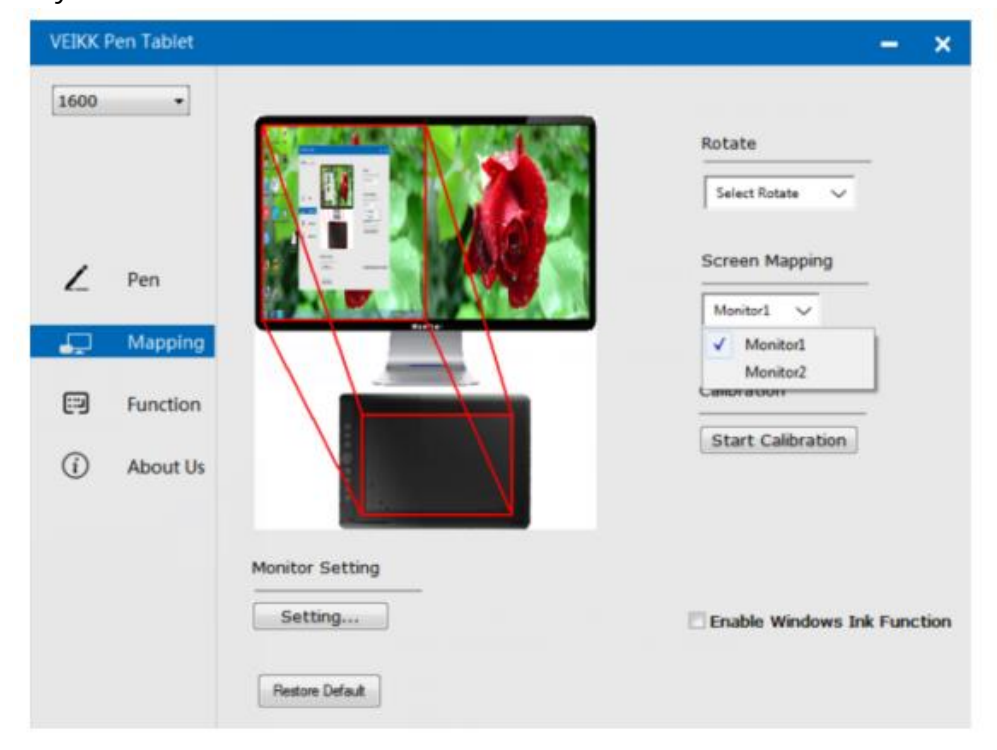

#### Calibration

Click "Start Calibration" to activate the calibration screen. Press the crosses appearing on the screen one by one with the P68 pen to calibrate the screen.

#### **Enable Windows Ink Function**

Microsoft Windows provides extensive support for pen input. Pen features are supported in such as Microsoft Office, Adobe Photoshop CC, Al and so on.

### Functions

Customize the Fast Access Buttons and Dial from Function Tab.

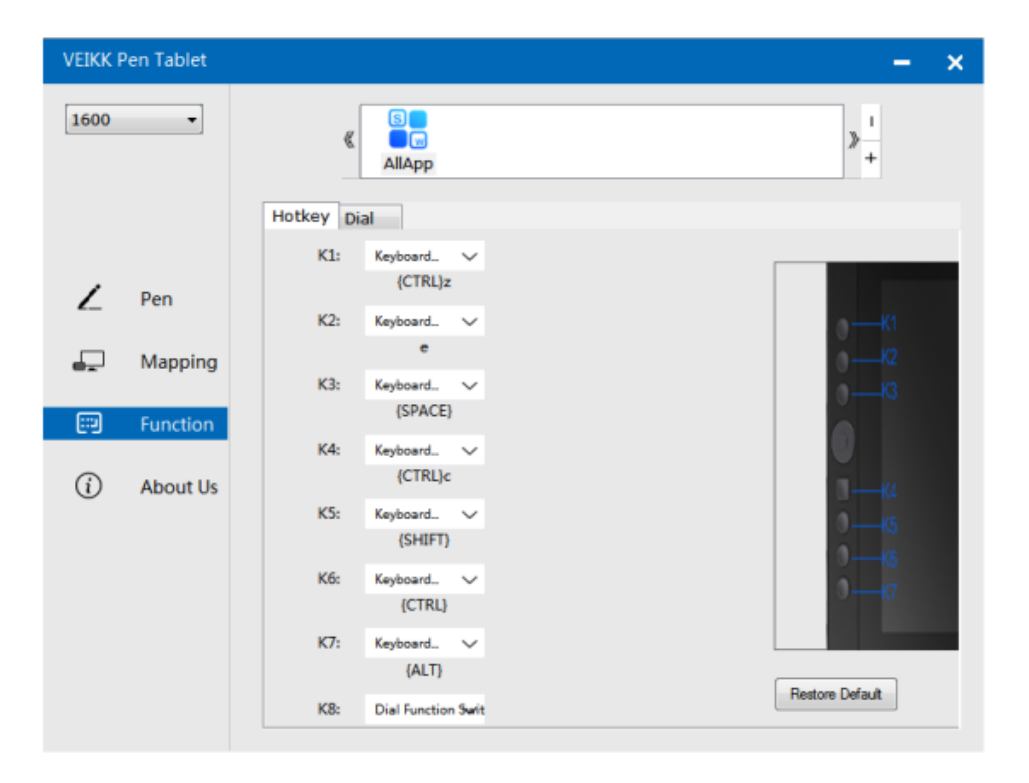

#### Hotkeys

Redefine Hotkey: Click on the title of the button. A dropdown menu will appear with a list of tool options. Choose the one you want to use. Custom Define: At the bottom of the dropdown menu, choose Custom. This will allow you to input a custom keyboard shortcut.

Note: Software keystrokes are based on English input methods. If not yet, set to English when using Hotkeys on your VK1560 pen display.

Note: Most creative software will not accept keystroke inputs when you pen is still in use or when your pen is still within the detectable cursor range. To avoid invalid keystroke actions, hold the pen away from the screen before pressing your Fast Access button. (Hold pen at least 1.5 cm away from the surface of the screen.)

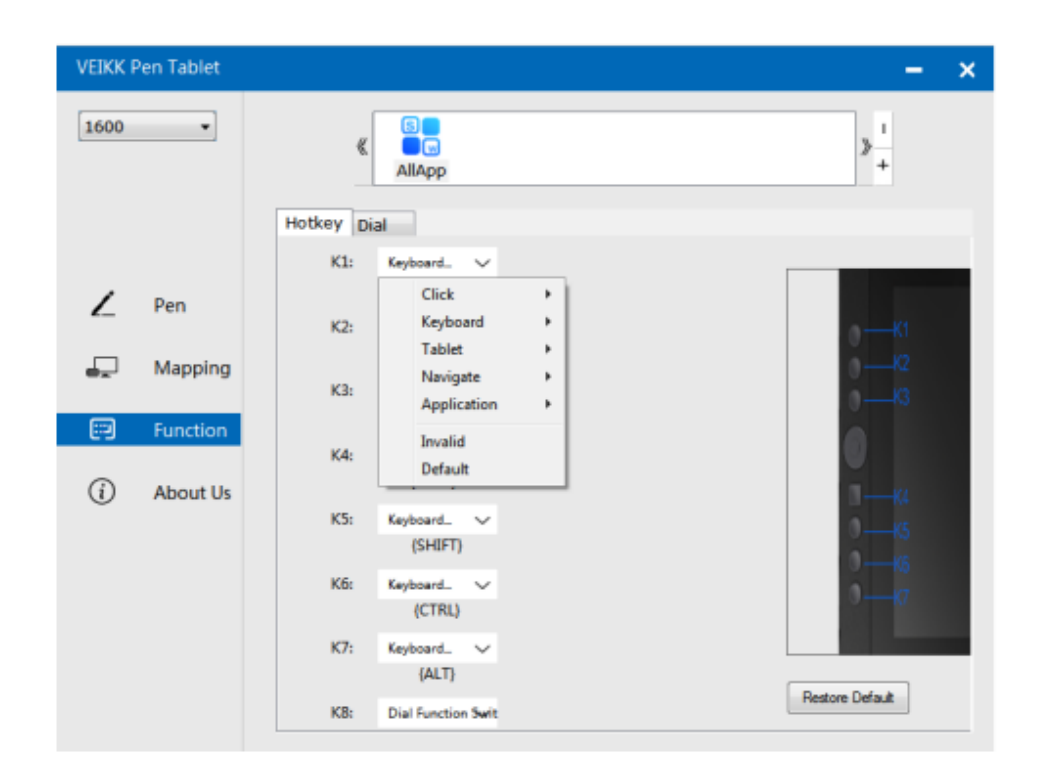

#### Dial

You can define 5 functions to the Dail. Tap on Dial button to select the function you would like to use. To switch between functions, press down on the edge of the Dial. You will see the function name briefly at the bottom of the screen when switched.

| VEIKK P | en Tablet |             |                  |         |   | -               | × |
|---------|-----------|-------------|------------------|---------|---|-----------------|---|
| 1600    | •         | «           | S<br>M<br>AllApp |         |   | > <u> </u><br>+ |   |
|         |           | Hotkey Dial |                  |         |   |                 |   |
| ۷       | Pen       |             |                  |         |   |                 | l |
| -       | Mapping   |             | Dial0<br>D0:     | Wheel   | ~ |                 |   |
|         | Function  |             | D1:              | Zoom    | ~ | Ó               |   |
| í       | About Us  |             | D2:              | Invalid | ~ |                 | l |
|         |           |             | D3:              | Invalid | ~ | 3               | l |
|         |           |             |                  |         |   | Restore Default |   |

#### About Us

Check for updating: If you want to install the newest driver, click "Check for updating". If there is no response, that means the driver you installed is the newest. If you find newest driver in the list, you just need to update.

| VEIKK F | Pen Tablet |                                                   | - | × |
|---------|------------|---------------------------------------------------|---|---|
| 1600    | •          |                                                   |   |   |
|         |            |                                                   |   |   |
|         |            | VEIKK                                             |   |   |
| Z       | Pen        |                                                   |   |   |
| -       | Mapping    | Version VEIKK V1.0.0.0                            |   |   |
| ::)     | Function   | Check for updating                                |   |   |
| í       | About Us   |                                                   |   |   |
|         |            | Copyright (C)2017-2022 VEIKK, All Right Reserved. |   |   |
|         |            | Diagnostic Tools                                  |   |   |

#### Diagnostic Tools: Check for missing key files

| VEIKK F | en Tablet                |                                                                                                    | - | × |
|---------|--------------------------|----------------------------------------------------------------------------------------------------|---|---|
| 1600    | •                        |                                                                                                    |   |   |
|         |                          |                                                                                                    |   |   |
|         |                          | Diagnose Info                                                                                                    |   |   |
| ∠<br>₽  | Pen<br>Mappin<br>Functio | The configuration file that the user sets exists.<br>The default configuration file exists.<br>WinTab32.dll exists. |   |   |
| í       | About U                  |                                                                                                    |   |   |
|         |                          |                                                                                                    |   |   |
|         |                          | Repair Cancel                                                                                                    |   |   |
|         |                          | Diagnostic Tools                                                                                                    |   |   |

### Mac:

Note: Driver settings in Mac system are the same in Windows system. Users who use Mac system can refer to Windows system.

## **Warranty Conditions**

A new product purchased in the Alza.cz sales network is guaranteed for 2 years. If you need repair or other services during the warranty period, contact the product seller directly, you must provide the original proof of purchase with the date of purchase.

# The following are considered to be a conflict with the warranty conditions, for which the claimed claim may not be recognized:

- Using the product for any purpose other than that for which the product is intended or failing to follow the instructions for maintenance, operation, and service of the product.
- Damage to the product by a natural disaster, the intervention of an unauthorized person or mechanically through the fault of the buyer (e.g., during transport, cleaning by inappropriate means, etc.).
- Natural wear and aging of consumables or components during use (such as batteries, etc.).
- Exposure to adverse external influences, such as sunlight and other radiation or electromagnetic fields, fluid intrusion, object intrusion, mains overvoltage, electrostatic discharge voltage (including lightning), faulty supply or input voltage and inappropriate polarity of this voltage, chemical processes such as used power supplies, etc.
- If anyone has made modifications, modifications, alterations to the design or adaptation to change or extend the functions of the product compared to the purchased design or use of non-original components.

## **EU Declaration of Conformity**

This equipment is in compliance with the essential requirements and other relevant provisions of Directive 2014/30/EU and Directive 2011/65/EU amended (EU) 2015/863.

CE

### WEEE

This product must not be disposed of as normal household waste in accordance with the EU Directive on Waste Electrical and Electronic Equipment (WEEE - 2012/19 / EU). Instead, it shall be returned to the place of purchase or handed over to a public collection point for the recyclable waste. By ensuring this product is disposed of correctly, you will help prevent potential negative consequences for the environment and human health, which could otherwise be caused by inappropriate waste handling of this product. Contact your local authority or the nearest collection point for further details. Improper disposal of this type of waste may result in fines in accordance with national regulations.

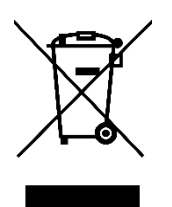

Vážený zákazníku,

Děkujeme vám za zakoupení našeho produktu. Před prvním použitím si prosím pečlivě přečtěte následující pokyny a uschovejte si tento návod k použití pro budoucí použití. Zvláštní pozornost věnujte bezpečnostním pokynům. Pokud máte k přístroji jakékoli dotazy nebo připomínky, obraťte se na zákaznickou linku.

www.alza.cz/kontakt

Dovozce Alza.cz a.s., Jankovcova 1522/53, Holešovice, 170 00 Praha 7, www.alza.cz

# Důležité bezpečnostní pokyny

#### Varování

Nepoužívejte tento výrobek v řídicím systému, který vyžaduje vysoký stupeň bezpečnosti a spolehlivosti.

V takovém systému by tento výrobek mohl negativně ovlivnit jiná elektronická zařízení a mohl by se vlivem těchto zařízení porouchat.

V místech, kde je používání elektronických zařízení zakázáno, vypněte napájení. Na palubě letadla nebo na jiném místě, kde je zakázáno používat elektronická zařízení, by tento výrobek, pokud by zůstal zapnutý, mohl negativně ovlivnit jiná elektronická zařízení. Odpojte konektor USB od tohoto výrobku a vypněte napájení.

Nepoužívejte tento výrobek na místech, kde se pohybují malé děti. Dbejte na to, aby dítě nevložilo pero nebo jeho hrot do úst. Hrot pera nebo kryt bočního spínače by se mohl oddělit a náhodně spolknout.

#### Upozornění

Nepokládejte tento výrobek na nestabilní povrch.

Umístění tohoto výrobku na nestabilní nebo nakloněný povrch nebo na místo vystavené nadměrným vibracím by mohlo způsobit jeho pád s následkem zranění.

Nepokládejte na tento výrobek těžké předměty.

Na tento výrobek nestoupejte ani na něj nepokládejte těžké předměty, protože by mohlo dojít k jeho poškození.

#### Varování

Při skladování se vyhýbejte místům s vysokou nebo nízkou teplotou. Neskladujte tento výrobek na místech, kde teplota klesá pod 5

°C nebo přesahuje 40 °C, a na místech vystavených nadměrným teplotním výkyvům. Nedodržení tohoto upozornění může mít za následek poškození výrobku a jeho součástí.

Nerozebírejte.

Tento výrobek nerozebírejte ani neupravujte, protože by mohlo dojít k ohrožení teplem, požáru, úrazu elektrickým proudem a zranění. Rozebíráním výrobku také zaniká záruka.

K čištění nepoužívejte alkohol.

Nikdy nepoužívejte lihová ředidla, benzen ani jiná minerální rozpouštědla, protože by mohla změnit barvu nebo způsobit poškození výrobku.

Nevystavujte je vodě.

Do blízkosti výrobku neumisťujte sklenice nebo vázy naplněné vodou nebo jinými tekutinami. Působení vody nebo kapaliny by mohlo výrobek poškodit.

#### Upozornění

Během provozu nepokládejte na tento výrobek kovové předměty. Umístění kovových předmětů na tento výrobek během provozu může způsobit jeho poruchu nebo poškození.

Nebijte perem o tvrdé předměty. Údery pera o tvrdé předměty by ho mohly poškodit.

Nemanipulujte s perem znečištěnýma rukama.

Pero je vysoce přesný přístroj. Manipulace se znečištěnýma rukama nebo používání na místech vystavených prachu nebo silným pachům může způsobit vniknutí cizích těles, což bude mít za následek poruchu.

## Obecné informace Přehled

Vítejte ve VEIKKu! Tato uživatelská příručka vám pomůže nastavit VK1560 a nainstalovat ovladač. Ať už jste začátečník, nebo profesionál, tato může uspokojit vaše požadavky. Ovladač si prosím stáhněte ze stránek www.veikk.com.

#### Požadavky na systém

Windows 11/10/8/7, Mac OS 10.12 (nebo novější), Chrome OS 88 (nebo novější), Linux

#### Specifikace hardwaru

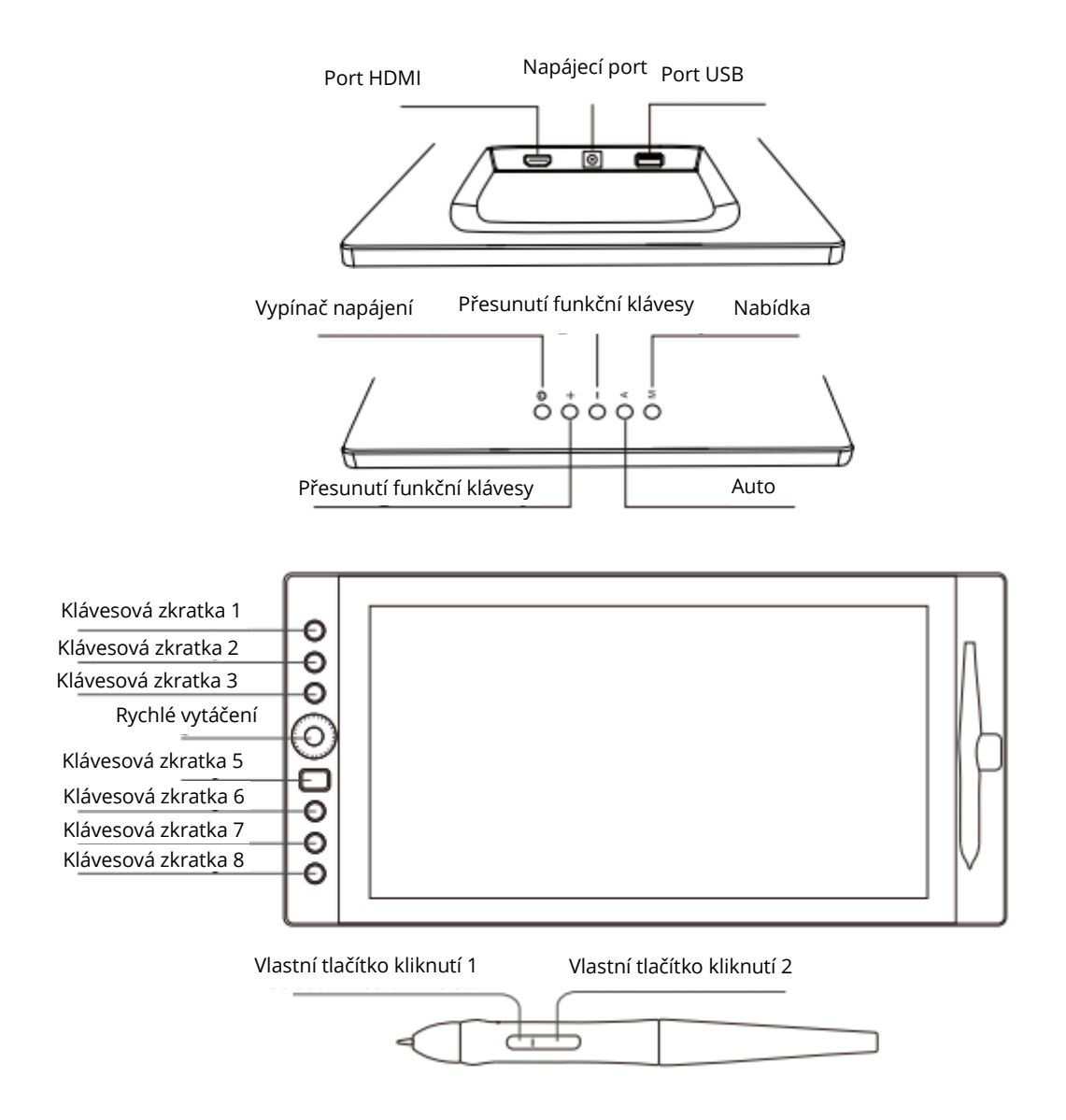

#### Připojení displeje

- 1. Připojte konec kabelu USB k počítači.
- 2. Připojte druhý konec kabelu USB k zařízení VK1560.
- 3. Připojte jeden konec kabelu HDMI k počítači.
- 4. Připojte druhý konec kabelu HDMI k zařízení VK1560.
- 5. Zapojte napájecí kabel do zásuvky.
- 6. Druhý konec napájecího adaptéru zapojte do napájecího portu VK1560.

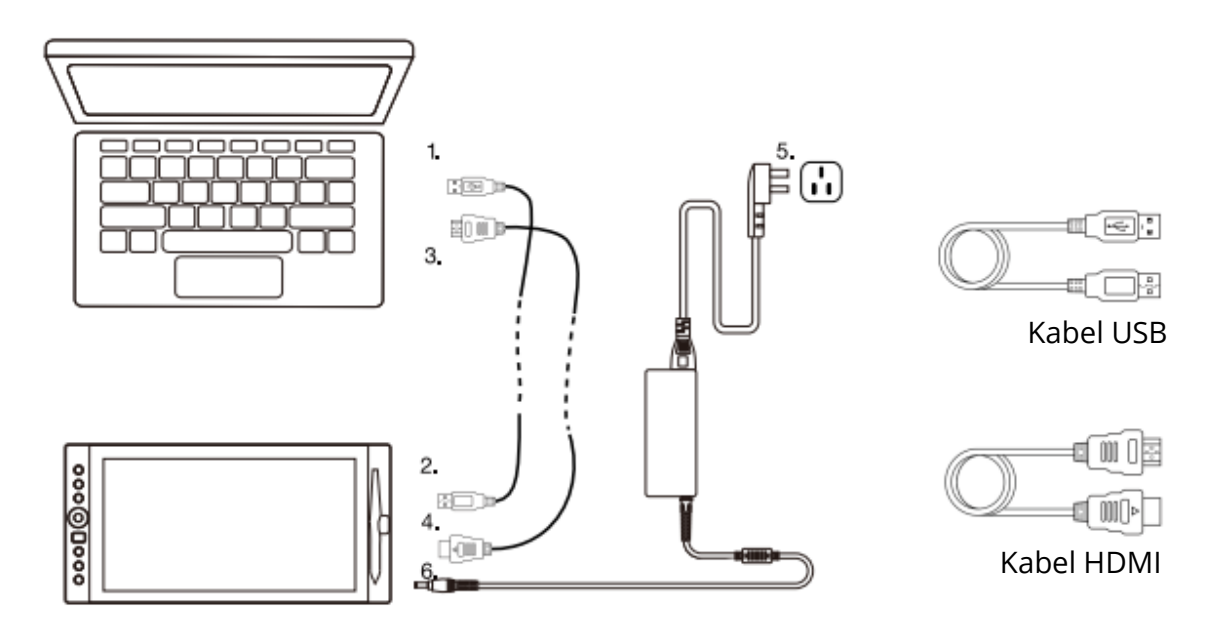

Poznámka 1: Doporučujeme vložit kabel USB VEIKK do hostitelského portu USB počítače. V případě potřeby můžete použít USB rozbočovač s připojeným externím napájecím zdrojem, abyste dostatečně napájeli VEIKK.

Poznámka 2: Ujistěte se, že váš počítač podporuje více monitorů. Zkontrolujte, zda má váš počítač další porty HDMI. Pokud má váš počítač nezávislou grafickou kartu, použijte porty HDMI tam.

Poznámka 3: Pokud není na vstupu žádný signál, znamená to, že stůl nepřijímá video vstup HDMI. Zkuste znovu připojit kabel HDMI nebo vyměňte jiný kabel HDMI nebo vyměňte jiný počítač.

#### Instalace v systému Windows

- 1. Před instalací ovladače odinstalujte z počítače všechny ovladače tabletu a nechte zavřené všechny antivirové programy.
- 2. Před instalací připojte tablet k počítači.
- 3. Stáhněte si prosím aktualizovaný ovladač z www.veikk.com.
- 4. Rozbalte stažený soubor na plochu a otevřete novou rozbalenou složku.
- 5. Klikněte na VK TabletDriver.exe a postupujte podle pokynů na obrazovce.

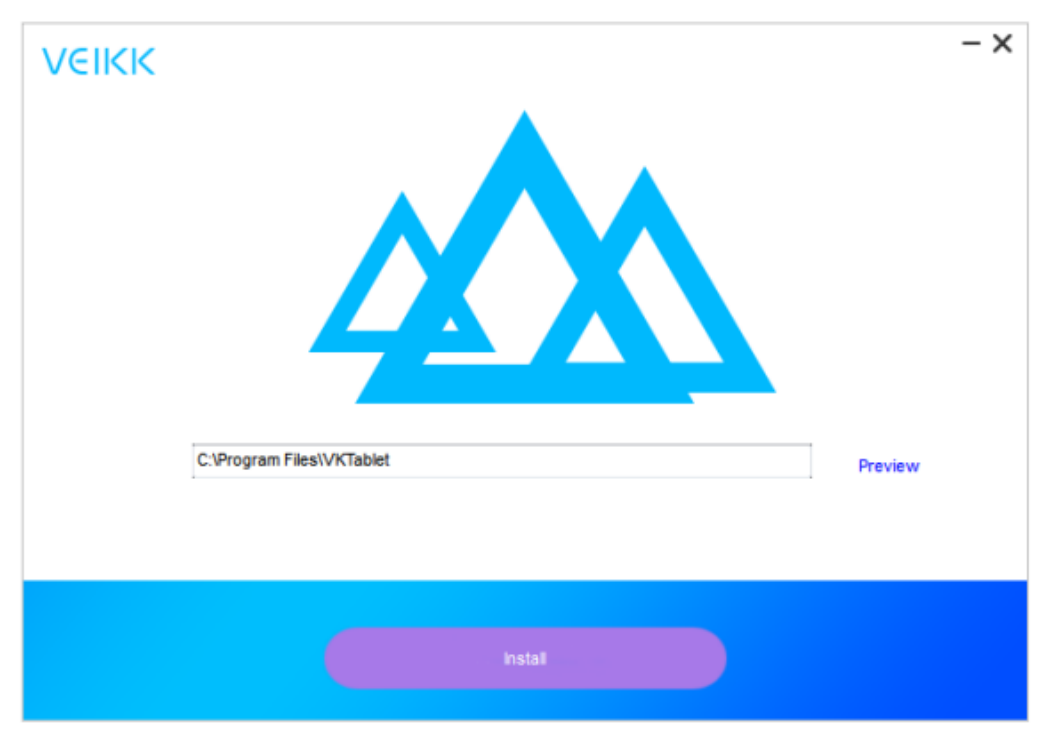

6. Po instalaci restartujte počítač.

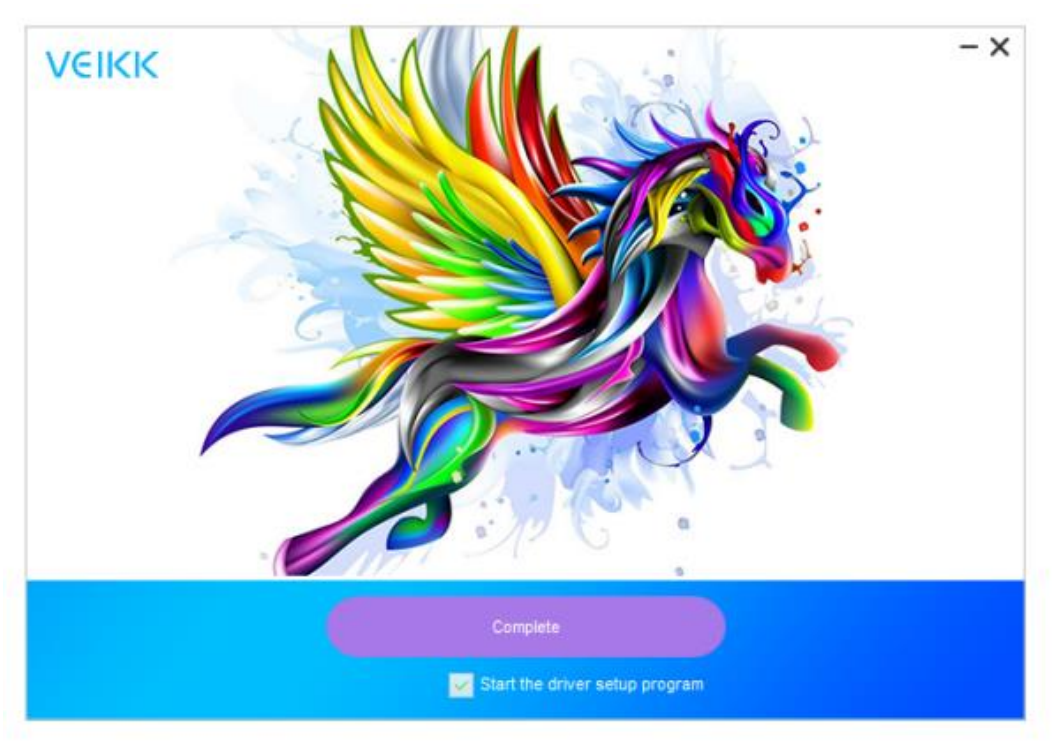

#### Mapování monitorů

Jak přejít na rozšířené zobrazení

Rozšířený displej znamená, že pracujete s větší plochou systému Windows, která pokrývá monitor počítače a displej LCD VK1560. Aplikace lze přesouvat z jednoho displeje na druhý a umožní vám pracovat v různých rozlišeních obrazovky.

1. Klikněte pravým tlačítkem myši na plochu a vyberte možnost Rozlišení obrazovky.

| Settings                |                                                 | 2 | × |
|-------------------------|-------------------------------------------------|---|---|
| Home                    | Customize your display                          |   |   |
| Find a setting          | P                                               |   |   |
| System                  |                                                 |   |   |
| 🖵 Display               |                                                 |   |   |
| IE Apps & features      |                                                 |   |   |
| 15 Default apps         | Identify Detect Connect to a wireless display   |   |   |
| Notifications & actions | Change the size of text, apps, and other items: |   |   |
| D Power & sleep         | Orientation                                     |   |   |
| D Battery               | Landscape ~                                     |   |   |
| 🖙 Storage               | Adjust brightness level                         |   |   |
| 대 Offline maps          |                                                 |   |   |
| Tablet mode             | Multiple displays Extend these displays         |   |   |
| D Multitasking          |                                                 |   |   |
| Projecting to this PC   | Make this my main display                       |   |   |
| Apps for websites       | Apply Cancel                                    |   |   |
|                         | Advanced display settings                       |   |   |

- 2. V rozevírací nabídce Více displejů změňte na možnost [Rozšířit tyto displeje].
- 3. Pokud je váš počítač vybaven více než jedním monitorem, bude displej pera VK1560 namapován na monitory podle toho, jak jsou nakonfigurovány v ovládacím panelu VLASTNOSTI DISPLEJE.
- 4. Po správném nastavení počítače pro více monitorů můžete upravit mapování displeje pera VK1560 otevřením ikony ovladače a nabíjením příslušných možností. To vám umožní přepínat aktuální mapování pera VK1560 a kurzor obrazovky mezi systémovou plochou nebo primárním displejem a ostatními monitory.

Poznámka: V režimu duplicitního zobrazení funkce vícenásobného zobrazení musí být rozlišení monitoru nastaveno na stejné rozlišení jako u monitoru VK1560. V opačném případě bude kurzor pera na obrazovce špatně umístěn. V případě monitoru VK1560 se ujistěte, že rozlišení druhého monitoru je nastaveno na 1920x1080.

# Specifikace

| Rozměr výrobku | 425 mm (D) x 261 mm (Š) x 15 mm (V) |  |  |
|----------------|-------------------------------------|--|--|
| Aktivní oblast | 344,25 mm x 193,64 mm               |  |  |
| Pero           | Bezbateriové pasivní pero           |  |  |
| DPI            | 1920 x 1080                         |  |  |
| Tlak pera      | 8192 úrovní                         |  |  |
| Rozlišení      | 5080 LPI                            |  |  |
| Výška čtení    | 10 mm                               |  |  |
| Jas            | 250 (cd/m <sup>2</sup>              |  |  |

# Konfigurace displeje Vk1560

#### Pero

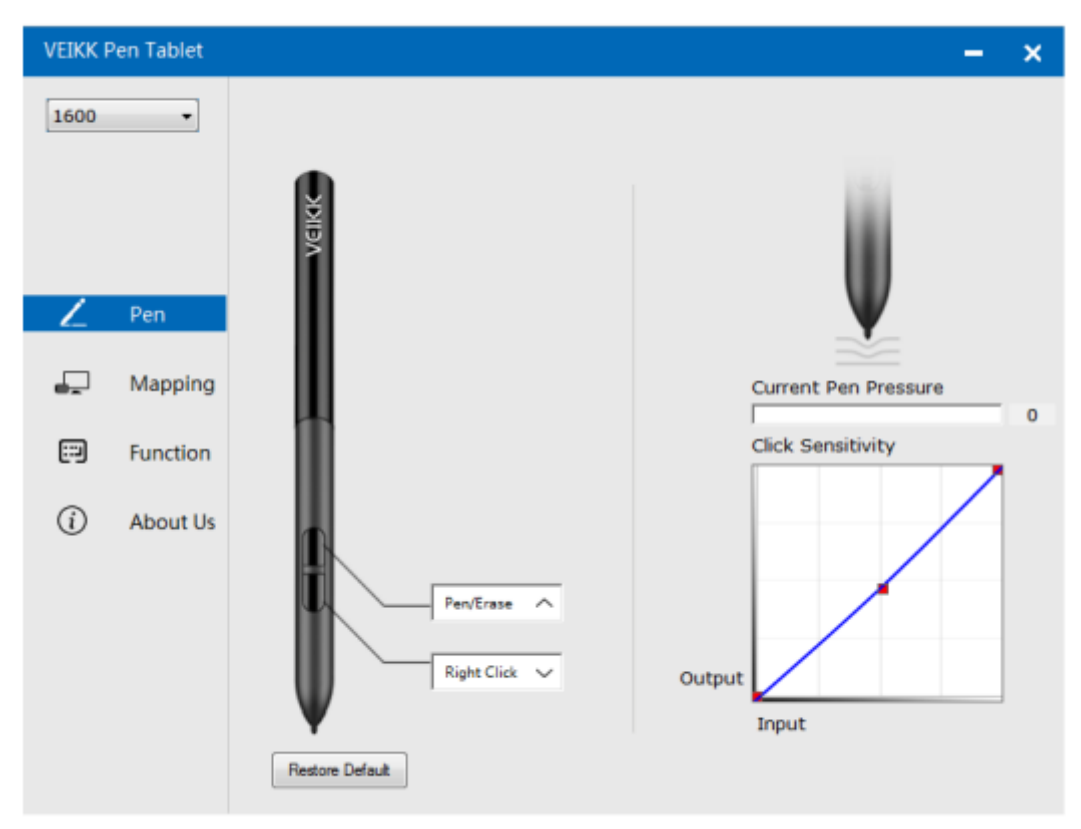

#### Nastavení funkce pera

Funkce tlačítek pera můžete přizpůsobit. Pomocí možnosti "Pen" můžete naprogramovat vlastní klávesy.

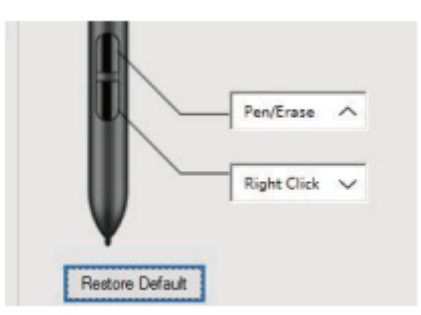

#### Aktuální přítlak pera

Aktuální tlak pera zobrazuje aktuální úroveň tlaku vyvíjeného na tablet a lze jej použít k testování tlaku pera.

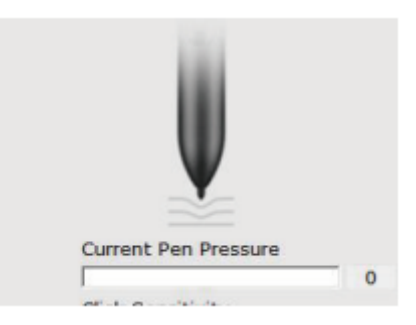

#### Citlivost kliknutí

Zde můžete nastavit přítlak pera na citlivost "Výstup" nebo "Stisk".

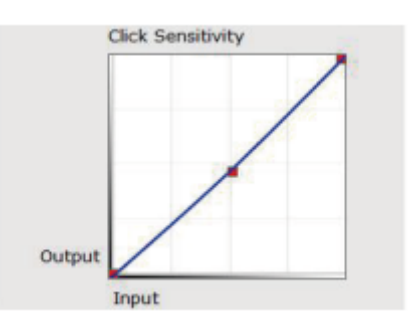

### Mapování

Definujte oblast zobrazení, která bude mapována na oblast obrazovky počítače.

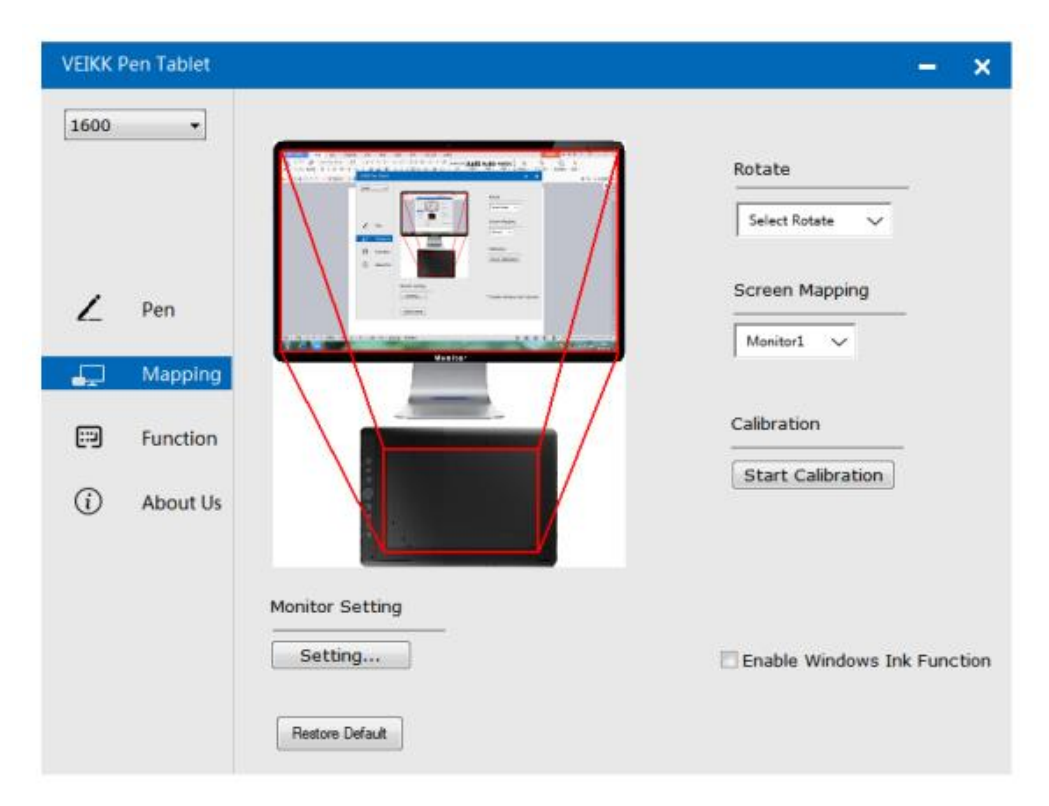

#### Nastavení monitoru

Zde můžete nastavit teplotu barev a parametry monitoru.

| © sRGB | © 5000K | © 6500K | © 7500K | © 9300K | Customing Param |
|--------|---------|---------|---------|---------|-----------------|
| Param  |         |         |         | 0       |                 |
|        | 43      |         |         | U       |                 |
|        | 112     |         | -       | 0       |                 |
|        | 121     |         | -       |         | ]               |
|        | 51      |         | -       |         | 0               |
|        | 70      |         | -       |         | 0               |
|        | 70      |         | -       |         | 0               |

#### Rotace

Lze volně otáčet displej pera a vyhovět uživatelům, kteří používají pero levou rukou.

| VEIKK Pen Tablet             |                            | - ×                                                             |
|------------------------------|----------------------------|-----------------------------------------------------------------|
| Pen<br>Mapping<br>Function   |                            | Rotate<br>Select Rotate<br>0<br>90<br>180<br>270<br>Calibration |
| <ol> <li>About Us</li> </ol> | Monitor Setting<br>Setting | Start Calibration                                               |

#### Mapování obrazovky

Pokud pracujete v režimu rozšířeného zobrazení, vyberte, se kterým monitorem chcete perový displej VK1560 sledovat. S největší pravděpodobností budete chtít, aby se sledoval s displejem VK1560. Chcete-li zjistit, který monitor je Monitor 1 a který Monitor 2. Přejděte do nabídky Start > Nastavení > Displej a klepněte na tlačítko Identifikovat.

| 1600     | •         |                 |                             |
|----------|-----------|-----------------|-----------------------------|
|          |           |                 | Rotate                      |
|          |           |                 | Select Rotate 🗸             |
| /        | Pen       |                 | Screen Mapping              |
| £        |           |                 | Monitor1 ~                  |
| <b>P</b> | Mapping   |                 | ✓ Monitor1                  |
| -        | Cupation. |                 | Monitor2                    |
| 6-9      | Function  |                 | Ctart Calibration           |
| 1        | About Us  |                 | Statt Canutation            |
|          |           | Monitor Setting |                             |
|          |           | Setting         | Enable Windows Ink Function |
|          |           |                 |                             |

#### Kalibrace

Klepnutím na tlačítko "Start Calibration" aktivujte kalibrační obrazovku. Kalibraci provedete postupným stisknutím křížků zobrazených na obrazovce perem P68.

#### Povolení funkce inkoustu systému Windows

Systém Microsoft Windows poskytuje rozsáhlou podporu pro vstup perem. Funkce pera jsou podporovány například v aplikacích Microsoft Office, Adobe Photoshop CC, Al atd.

## Funkce

VEIKK Pen Tablet × \_ 1600 • \* AllApp Hotkey Dial K1: Keyboard... V {CTRL}z Ĺ Pen K2: Keyboard... 🗸 e Mapping K3: Keyboard...  $\sim$ (SPACE) **[**] K4: Keyboard\_\_\_\_\_\_ {CTRL}c (i) About Us K5: Keyboard... (SHIFT) K6: Keyboard... 🗸 (CTRL) K7: Keyboard\_ V {ALT} Restore Default K8: Dial Function Swit

Přizpůsobení tlačítek rychlého přístupu a vytáčení z karty Funkce.

#### Klávesové zkratky

Redefinice klávesové zkratky: Klepněte na název tlačítka. Zobrazí se rozbalovací nabídka se seznamem možností nástroje. Vyberte tu, kterou chcete použít. Vlastní definice: V dolní části rozevírací nabídky vyberte možnost Vlastní. To vám umožní zadat vlastní klávesovou zkratku.

Poznámka: Softwarové klávesy jsou založeny na anglických metodách zadávání. Pokud tomu tak ještě není, nastavte při používání klávesových zkratek na displeji pera VK1560 angličtinu.

Poznámka: Většina kreativního softwaru nepřijímá vstupy kláves, pokud pero stále používáte nebo pokud je pero stále v detekovatelném rozsahu kurzoru. Chcete-li se vyhnout neplatným úkonům se stisknutými klávesami, držte pero mimo obrazovku před stisknutím tlačítka rychlého přístupu. (Pero držte ve vzdálenosti alespoň 1,5 cm od povrchu obrazovky.)

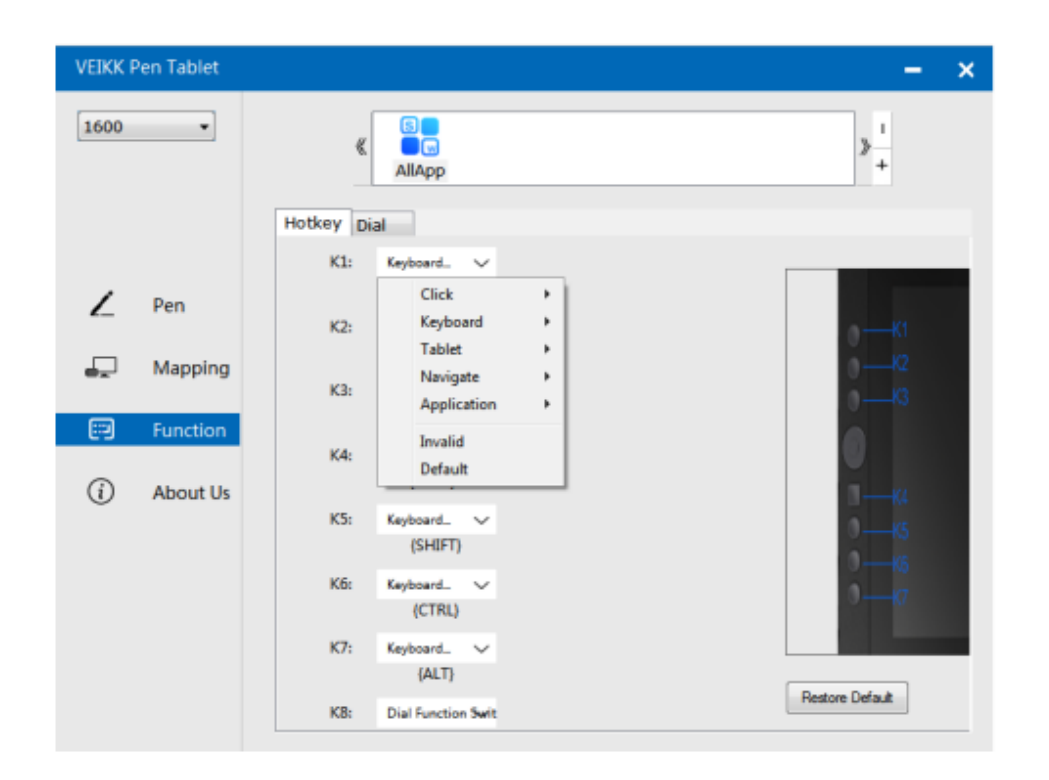

#### Vytočte

Můžete definovat 5 funkcí. Klepnutím na tlačítko Dial vyberte funkci, kterou chcete použít. Chcete-li přepínat mezi funkcemi, stiskněte okraj tlačítka Dial. Po přepnutí se ve spodní části obrazovky krátce zobrazí název funkce.

| VEIKK P | en Tablet |             |            |          |        | – ×             |
|---------|-----------|-------------|------------|----------|--------|-----------------|
| 1600    | •         | ≪           | S<br>MIApp |          |        | > <u>1</u><br>+ |
|         |           | Hotkey Dial |            |          |        |                 |
| ۷       | Pen       |             |            |          |        |                 |
| -       | Mapping   |             | Dial0      | Wheel    | ~      |                 |
|         | 5         |             |            |          |        |                 |
| 69      | Function  |             | D1:        | Zoom     | $\sim$ | <b>(</b> 0)     |
| í       | About Us  |             | 0.2        | Investid |        |                 |
|         |           |             | 02:        | Invalid  | ~      |                 |
|         |           |             | D3:        | Invalid  | $\sim$ |                 |
|         |           |             |            |          |        |                 |
|         |           |             |            |          |        | Restore Default |

#### O nás

Kontrola aktualizace: Pokud chcete nainstalovat nejnovější ovladač, klikněte na "Zkontrolovat aktualizaci". Pokud se neobjeví žádná odezva, znamená to, že nainstalovaný ovladač je nejnovější. Pokud v seznamu najdete nejnovější ovladač, stačí jej aktualizovat.

| VEIKK F    | Pen Tablet |                                                  | - | × |  |
|------------|------------|--------------------------------------------------|---|---|--|
| 1600       | •          |                                                  |   |   |  |
|            |            | VEIKK                                            |   |   |  |
| Ζ          | Pen        |                                                  |   |   |  |
| Ð          | Mapping    | Version VEIKK V1.0.0.0                           |   |   |  |
|            | Function   | Check for updating                               |   |   |  |
| <u>(</u> ) | About Us   |                                                  |   |   |  |
|            |            | Copyright (C)2017-2022 VEIKK,All Right Reserved. |   |   |  |
|            |            | Diagnostic Tools                                 |   |   |  |
|            |            |                                                  |   |   |  |

Diagnostické nástroje: Kontrola chybějících klíčových souborů

| VEIKK F  | Pen Tablet |                                                                                             | - | × |
|----------|------------|---------------------------------------------------------------------------------------------|---|---|
| 1600     | •          |                                                                                             |   |   |
|          |            |                                                                                             |   |   |
|          |            | Diagnose Info                                                                               |   |   |
|          |            | The configuration file that the user sets exists.<br>The default configuration file exists. |   |   |
|          |            | WinTab32.dll exists.                                                                        |   |   |
| 2        | Pen        |                                                                                             |   |   |
| <b>_</b> | Mappin     |                                                                                             |   |   |
|          |            |                                                                                             |   |   |
|          | Functio    |                                                                                             |   |   |
| ~        |            |                                                                                             |   |   |
| (i)      | About l    |                                                                                             |   |   |
|          |            |                                                                                             |   |   |
|          |            |                                                                                             |   |   |
|          |            | Repair Cancel                                                                               |   |   |
|          |            |                                                                                             |   |   |
|          |            | Diagnostic Tools                                                                            |   |   |
|          |            |                                                                                             |   |   |
|          |            |                                                                                             |   |   |

### Mac:

Poznámka: Nastavení ovladače v systému Mac jsou stejná jako v systému Windows. Uživatelé, kteří používají systém Mac, se mohou obrátit na systém Windows.

# Záruční podmínky

Na nový výrobek zakoupený v prodejní síti Alza.cz se vztahuje záruka 2 roky. V případě potřeby opravy nebo jiného servisu v záruční době se obraťte přímo na prodejce výrobku, je nutné předložit originální doklad o koupi s datem nákupu.

# Za rozpor se záručními podmínkami, pro který nelze reklamaci uznat, se považují následující skutečnosti:

- Používání výrobku k jinému účelu, než pro který je výrobek určen, nebo nedodržování pokynů pro údržbu, provoz a servis výrobku.
- Poškození výrobku živelnou pohromou, zásahem neoprávněné osoby nebo mechanicky vinou kupujícího (např. při přepravě, čištění nevhodnými prostředky apod.).
- Přirozené opotřebení a stárnutí spotřebního materiálu nebo součástí během používání (např. baterií atd.).
- Působení nepříznivých vnějších vlivů, jako je sluneční záření a jiné záření nebo elektromagnetické pole, vniknutí kapaliny, vniknutí předmětu, přepětí v síti, elektrostatický výboj (včetně blesku), vadné napájecí nebo vstupní napětí a nevhodná polarita tohoto napětí, chemické procesy, např. použité zdroje atd.
- Pokud někdo provedl úpravy, modifikace, změny konstrukce nebo adaptace za účelem změny nebo rozšíření funkcí výrobku oproti zakoupené konstrukci nebo použití neoriginálních součástí.

# EU prohlášení o shodě

Toto zařízení je v souladu se základními požadavky a dalšími příslušnými ustanoveními směrnice 2014/30/EU a směrnice 2011/65/EU ve znění (EU) 2015/863.

CE

### WEEE

Tento výrobek nesmí být likvidován jako běžný domovní odpad v souladu se směrnicí EU o odpadních elektrických a elektronických zařízeních (WEEE - 2012/19 / EU). Místo toho musí být vrácen na místo nákupu nebo předán na veřejné sběrné místo recyklovatelného odpadu. Tím, že zajistíte správnou likvidaci tohoto výrobku, pomůžete předejít možným negativním důsledkům pro životní prostředí a lidské zdraví, které by jinak mohly být způsobeny nevhodným nakládáním s odpadem z tohoto výrobku. Další informace získáte na místním úřadě nebo na nejbližším sběrném místě. Nesprávná likvidace tohoto typu odpadu může mít za následek pokuty v souladu s vnitrostátními předpisy.

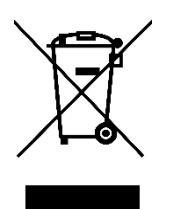
Vážený zákazník,

ďakujeme vám za zakúpenie nášho výrobku. Pred prvým použitím si pozorne prečítajte nasledujúce pokyny a uschovajte si tento návod na použitie pre budúce použitie. Venujte osobitnú pozornosť bezpečnostným pokynom. Ak máte akékoľvek otázky alebo pripomienky k zariadeniu, obráťte sa na zákaznícku linku.

|         | www.alza.sk/kontakt |
|---------|---------------------|
| $\odot$ | +421 257 101 800    |

Dovozca Alza.cz a.s., Jankovcova 1522/53, Holešovice, 170 00 Praha 7, www.alza.cz

# Dôležité bezpečnostné pokyny

#### Varovanie

Nepoužívajte tento výrobok v riadiacom systéme, ktorý vyžaduje vysoký stupeň bezpečnosti a spoľahlivosti.

V takomto systéme by tento výrobok mohol negatívne ovplyvniť iné elektronické zariadenie a mohol by sa vplyvom týchto zariadení pokaziť.

Vypnite napájanie v priestoroch, kde je používanie elektronických zariadení zakázané. Na palube lietadla alebo na inom mieste, kde je zakázané používať elektronické zariadenia, by tento výrobok, ak by zostal zapnutý, mohol negatívne ovplyvniť iné elektronické zariadenia. Odpojte konektor USB od tohto výrobku a vypnite napájanie.

Nepoužívajte tento výrobok na miestach, kde sa zdržiavajú malé deti. Dbajte na to, aby si dieťa nedalo pero alebo hrot pera do úst. Hrot pera alebo kryt bočného spínača by sa mohol oddeliť a náhodne prehltnúť.

#### Upozornenie

Neumiestňujte tento výrobok na nestabilný povrch.

Umiestnenie tohto výrobku na nestabilný alebo naklonený povrch alebo na miesto vystavené nadmerným vibráciám by mohlo spôsobiť jeho pád s následkom zranenia.

Na tento výrobok neumiestňujte ťažké predmety.

Na tento výrobok nešliapte ani naň neumiestňujte ťažké predmety, pretože by mohlo dôjsť k jeho poškodeniu.

#### Upozornenie

Pri skladovaní sa vyhýbajte miestam s vysokou alebo nízkou teplotou.

Tento výrobok neskladujte na miestach, kde teplota klesá pod 5

°C alebo prekračuje 40 °C, a na miestach vystavených nadmerným teplotným výkyvom. Nedodržanie tohto upozornenia môže mať za následok poškodenie výrobku a jeho komponentov.

Nerozoberajte ho.

Tento výrobok nerozoberajte ani neupravujte, pretože by ste sa mohli vystaviť riziku tepla, požiaru, úrazu

elektrickým prúdom a zranenia. Demontážou výrobku tiež stratíte platnosť záruky.

Na čistenie nepoužívajte alkohol.

Nikdy nepoužívajte alkoholové riedidlo, benzén ani iné minerálne rozpúšťadlá, pretože by mohli zmeniť farbu alebo spôsobiť poškodenie výrobku.

Nevystavujte ho pôsobeniu vody.

Do blízkosti tohto výrobku neumiestňujte poháre alebo vázy naplnené vodou alebo inými kvapalinami. Vystavenie výrobku vode alebo tekutine by mohlo spôsobiť jeho poškodenie.

#### Upozornenie

Počas prevádzky neklaďte na tento výrobok kovové predmety. Umiestnenie kovových predmetov na tento výrobok počas prevádzky môže spôsobiť jeho poruchu alebo poškodenie.

Neudierajte perom o tvrdé predmety. Údery pera o tvrdý predmet by ho mohli poškodiť.

S perom nemanipulujte znečistenými rukami.

Pero je veľmi presný nástroj. Manipulácia so znečistenými rukami alebo používanie na miestach vystavených prachu alebo silným pachom môže spôsobiť vniknutie cudzích látok, čo bude mať za následok poruchu.

### Všeobecné informácie

#### Prehľad

Vitajte na stránke VEIKK! Táto používateľská príručka vám pomôže nastaviť zariadenie VK1560 a nainštalovať ovládač. Či už ste začiatočník alebo profesionál, táto môže uspokojiť vaše požiadavky. Ovládač si stiahnite z webovej stránky www.veikk.com.

#### Požiadavky na systém

Windows 11/10/8/7, Mac OS 10.12 (alebo novší), Chrome OS 88 (alebo novší), Linux

#### Špecifikácia hardvéru

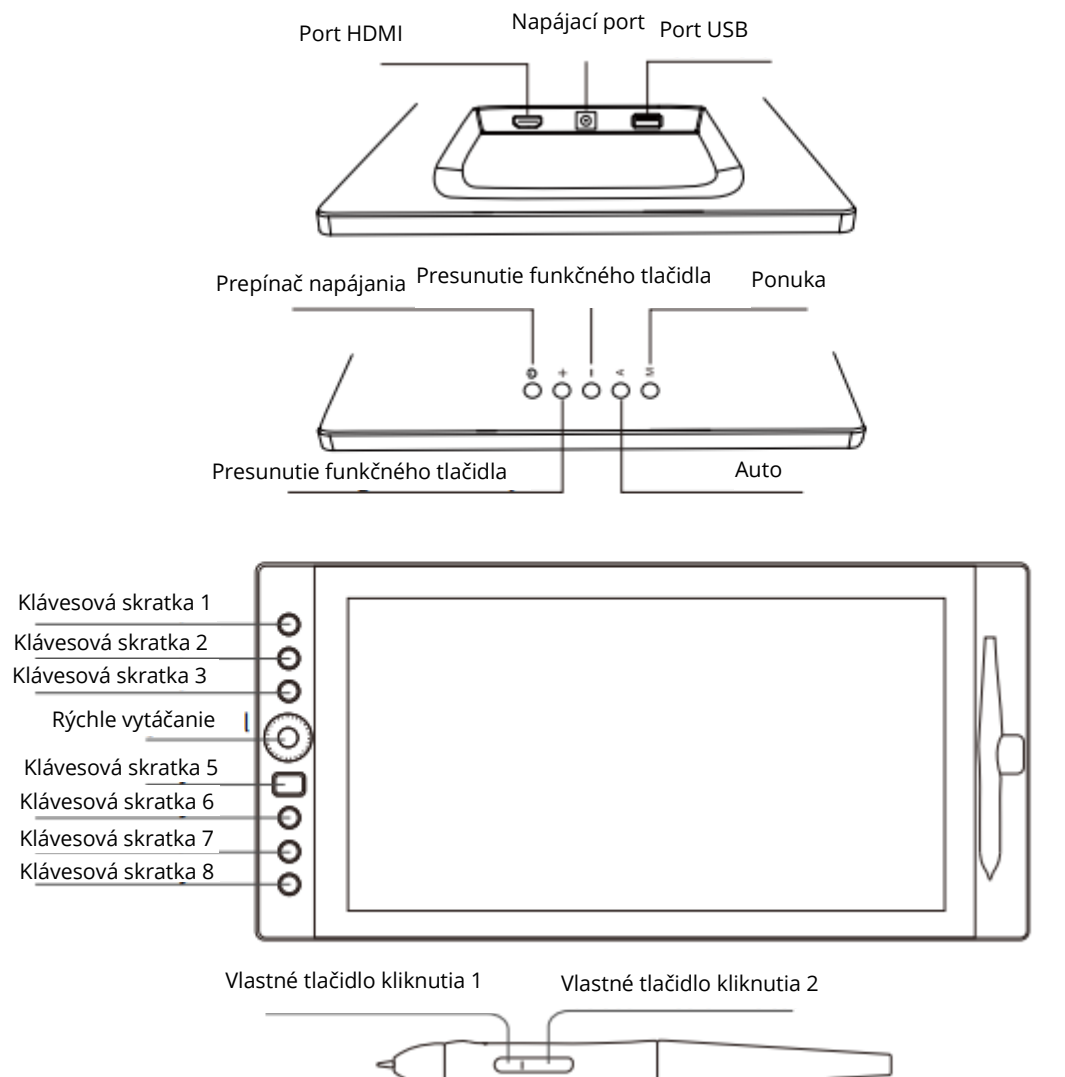

#### Pripojenie displeja

- 1. Pripojte koniec kábla USB k počítaču.
- 2. Pripojte druhý koniec kábla USB k zariadeniu VK1560.
- 3. Pripojte jeden koniec kábla HDMI k počítaču.
- 4. Pripojte druhý koniec kábla HDMI k zariadeniu VK1560.
- 5. Zapojte napájací kábel do elektrickej zásuvky.
- 6. Druhý koniec napájacieho adaptéra zapojte do napájacieho portu VK1560.

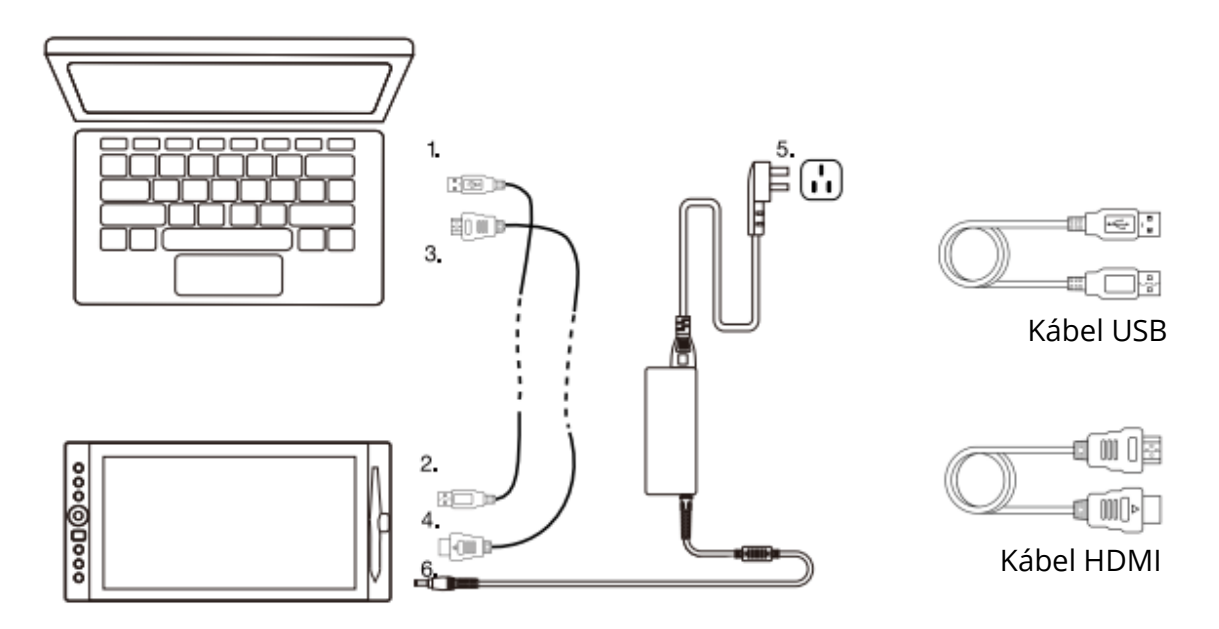

Poznámka 1: Odporúčame, aby ste VEIKK USB kábel vložili do hostiteľského USB portu počítača. V prípade potreby môžete použiť USB rozbočovač s pripojeným externým napájacím zdrojom na dostatočné napájanie zariadenia VEIKK.

Poznámka 2: Uistite sa, že váš počítač podporuje viac monitorov. Skontrolujte, či má váš počítač ďalšie porty HDMI. Ak má váš počítač nezávislú grafickú kartu, použite porty HDMI tam.

Poznámka 3: Ak nie je na vstupe žiadny signál, znamená to, že stôl neprijíma video vstup HDMI. Opätovne pripojte kábel HDMI alebo vymeňte iný kábel HDMI, prípadne vymeňte iný počítač a vyskúšajte to.

#### Inštalácia v systéme Windows

- 1. Pred inštaláciou ovládača odinštalujte všetky ovládače tabletu z počítača a nechajte všetky antivírusové programy zatvorené.
- 2. Pred inštaláciou pripojte tablet k počítaču.
- 3. Stiahnite si aktualizovaný ovládač zo stránky www.veikk.com.
- 4. Rozbaľte stiahnutý súbor na plochu, otvorte nový rozbalený priečinok.
- 5. Kliknite na súbor VK TabletDriver.exe a postupujte podľa pokynov na obrazovke.

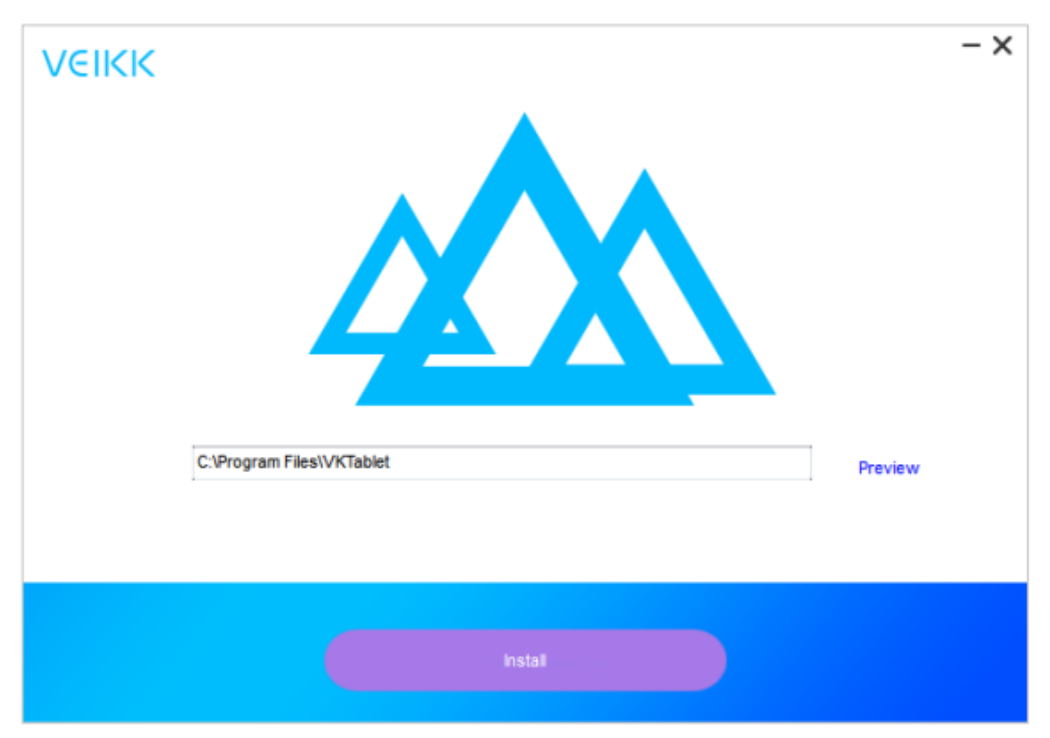

6. Po inštalácii reštartujte počítač.

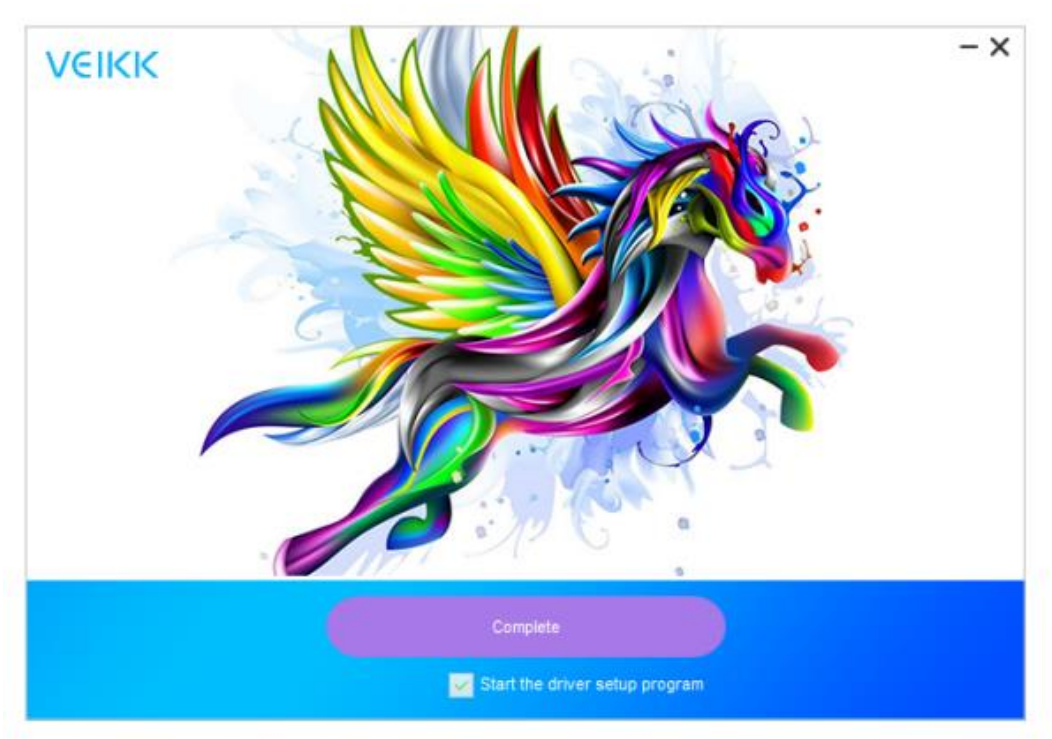

#### Mapovanie monitorov

Ako prejsť na rozšírené zobrazenie

Rozšírený displej znamená, že pracujete s väčšou plochou systému Windows, ktorá sa rozprestiera na monitore počítača a LCD displeji VK1560. Aplikácie sa dajú presúvať z jedného displeja na druhý a umožnia vám pracovať v rôznych rozlíšeniach obrazovky.

 Kliknite pravým tlačidlom myši na pracovnú plochu a vyberte položku Rozlíšenie obrazovky.

| Settir | ngs                     |                                                 | - | × |
|--------|-------------------------|-------------------------------------------------|---|---|
| 0      | Home                    | Customize your display                          |   |   |
| Fir    | nd a setting 🖉          |                                                 |   |   |
| Syst   | em                      |                                                 |   |   |
| P      | Display                 | 1 2                                             |   |   |
| ΙĒ     | Apps & features         |                                                 |   |   |
| 15     | Default apps            | Identify Detect Connect to a wireless display   |   |   |
|        | Notifications & actions | Change the size of text, apps, and other items: |   |   |
| 0      | Power & sleep           | Orientation                                     |   |   |
| •      | Battery                 | Landscape 🗠                                     |   |   |
| -      | Storage                 | Adjust brightness level                         |   |   |
| щ      | Offline maps            |                                                 |   |   |
| 69     | Tablet mode             | Multiple displays Extend these displays         |   |   |
| 0      | Multitasking            |                                                 |   |   |
| ₽      | Projecting to this PC   | Make this my main display                       |   |   |
|        | Apps for websites       | Apply D Cancel                                  |   |   |
| -      |                         | Advanced display settings                       |   |   |

- 2. V rozbaľovacom zozname Viacnásobné zobrazenie zmeňte na možnosť [Rozšíriť tieto zobrazenia].
- Ak je váš počítač vybavený viac ako jedným monitorom, perový displej VK1560 sa namapuje na monitory na základe toho, ako sú nakonfigurované v ovládacom paneli DISPLAY PROPERTIES.
- 4. Po správnej konfigurácii počítača pre viac monitorov môžete nastaviť mapovanie zobrazenia pera VK1560 otvorením ikony ovládača a nabitím príslušných možností. To vám umožní prepínať aktuálne mapovanie pera VK1560 a kurzor obrazovky medzi pracovnou plochou systému alebo primárnym displejom a ostatnými monitormi.

Poznámka: V režime duplicitného zobrazenia funkcie viacnásobného zobrazenia musí byť rozlíšenie monitora nastavené na rovnaké rozlíšenie ako rozlíšenie monitora VK1560. V opačnom prípade bude kurzor pera na obrazovke nesprávne umiestnený. V prípade monitora VK1560 sa uistite, že rozlíšenie druhého monitora je nastavené na 1920x1080.

# Špecifikácia

| Rozmer výrobku | 425 mm (D) x 261 mm (Š) x 15 mm (V) |
|----------------|-------------------------------------|
| Aktívna oblasť | 344,25 mm x 193,64 mm               |
| Pero           | Pasívne pero bez batérií            |
| DPI            | 1920 x 1080                         |
| Tlak pera      | 8192 úrovní                         |
| Rozlíšenie     | 5080 LPI                            |
| Výška čítania  | 10 mm                               |
| Jas            | 250 (cd/m <sup>2</sup>              |

# Konfigurácia displeja Vk1560 Pen

#### Pero

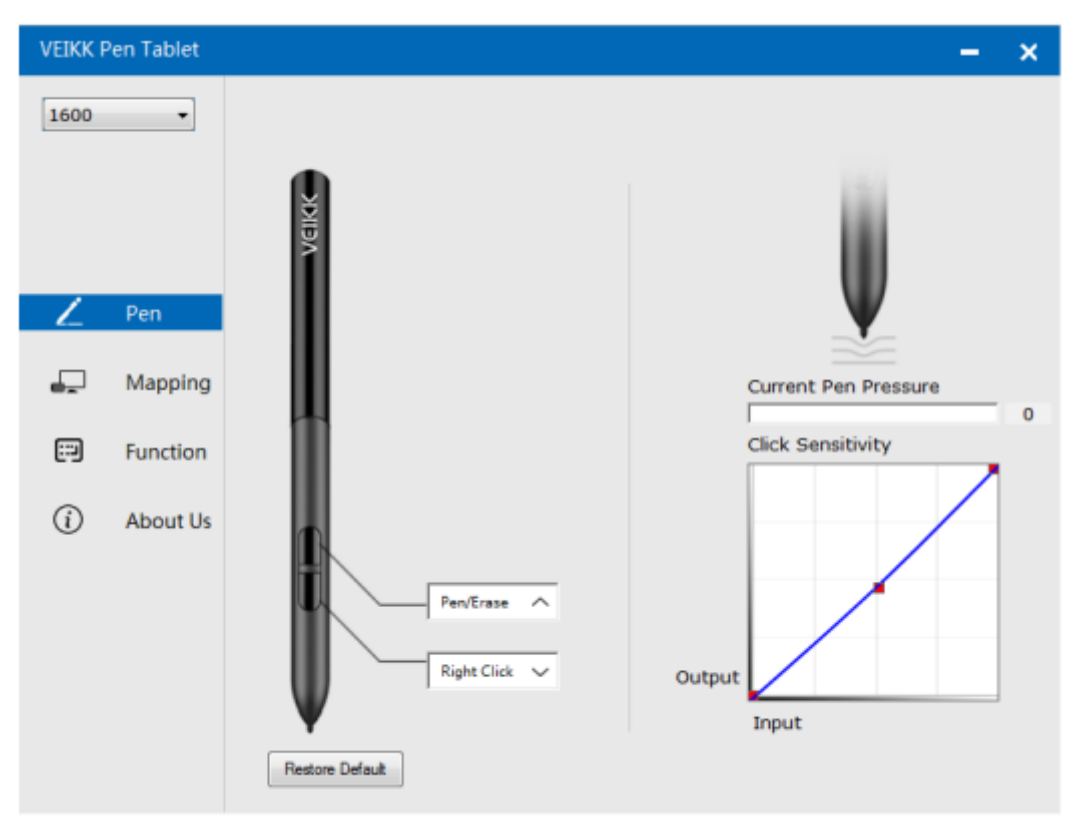

#### Nastavenia funkcie pera

Funkcie tlačidiel pera môžete prispôsobiť. Pomocou možnosti "Pero" môžete naprogramovať vlastné klávesy.

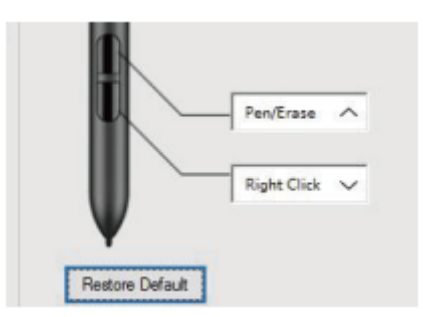

#### Aktuálny prítlak pera

Aktuálny tlak pera zobrazuje aktuálnu úroveň tlaku vyvíjaného na tablet a môže sa použiť na testovanie tlaku pera.

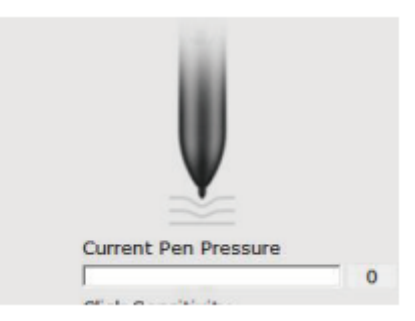

#### Citlivosť kliknutia

Tu môžete nastaviť prítlak pera na citlivosť "Výstup" alebo "Stlačenie".

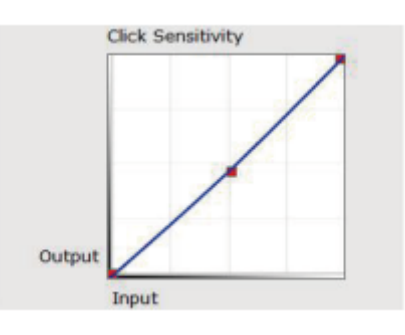

#### Mapovanie

Definujte oblasť zobrazenia, ktorá bude mapovaná na oblasť obrazovky počítača.

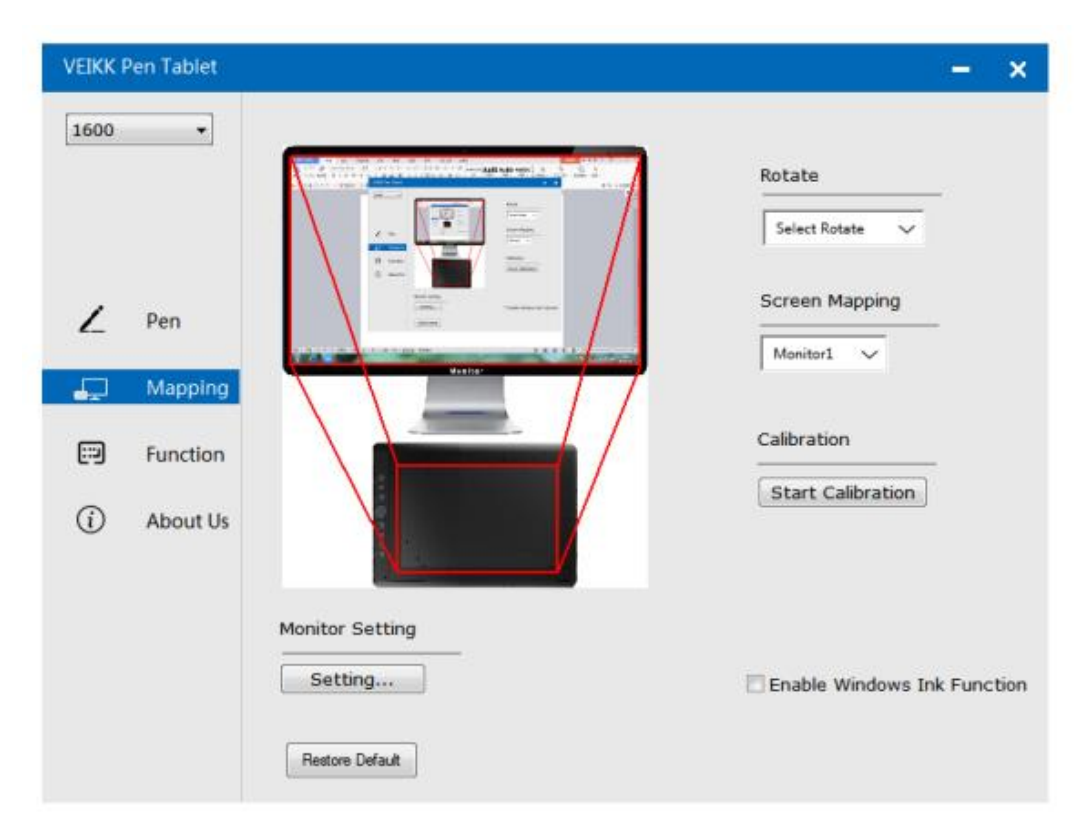

#### Nastavenie monitora

Tu môžete nastaviť teplotu farieb a parameter monitora.

| SKGB  | © 5000K | © 6500K | © 7500K | © 9300K | Customing Paran |
|-------|---------|---------|---------|---------|-----------------|
| Param |         |         |         |         |                 |
|       | 43      |         | _       | 0       |                 |
|       | 112     |         | _       | 0       |                 |
|       |         |         |         | _       |                 |
|       | 121     |         | _       | (       | ]               |
|       | 51      |         | _       |         | 0               |
|       |         |         |         |         |                 |
|       | 70      |         | -       |         | 0               |
|       | 70      |         | -       |         | 0               |

#### Rotácia

|              |                 | Rotate                      |
|--------------|-----------------|-----------------------------|
| Z Pen        |                 | Select Rotate               |
| 🖵 Mapping    |                 | 270                         |
| Function     |                 | Calibration                 |
| (i) About Us |                 | Start Calibration           |
|              | Monitor Setting |                             |
|              | Setting         | Enable Windows Ink Function |

Ak je možné voľne otáčať displej pera a uspokojiť ľavákov.

#### Mapovanie obrazovky

Ak pracujete v rozšírenom zobrazení, vyberte, s ktorým monitorom chcete perový displej VK1560 sledovať. S najväčšou pravdepodobnosťou budete chcieť, aby sa sledoval s displejom VK1560. Ak chcete zistiť, ktorý monitor je Monitor 1 a ktorý Monitor 2. Prejdite na položky Štart > Nastavenia > Displej a kliknite na položku Identifikovať.

| 1600 | •]       |                 |                             |
|------|----------|-----------------|-----------------------------|
|      |          |                 | Rotate<br>Select Rotate V   |
| ۷    | Pen      |                 | Screen Mapping              |
| ₽    | Mapping  |                 | Monitor1                    |
|      | Function |                 | Monitor/2                   |
| í    | About Us |                 | Start Calibration           |
|      |          | Monitor Setting |                             |
|      |          | Setting         | Enable Windows Ink Function |
|      |          | Restore Default |                             |

#### Kalibrácia

Kliknutím na tlačidlo "Start Calibration" (Spustiť kalibráciu) aktivujte kalibračnú obrazovku. Stláčajte krížiky zobrazené na obrazovke jeden po druhom perom P68, aby ste kalibrovali obrazovku.

#### Povolenie funkcie atramentu systému Windows

Systém Microsoft Windows poskytuje rozsiahlu podporu pre vstup perom. Funkcie pera sú podporované napríklad v aplikáciách Microsoft Office, Adobe Photoshop CC, Al atď.

### Funkcie

Prispôsobenie tlačidiel rýchleho prístupu a vytáčania z karty Funkcie.

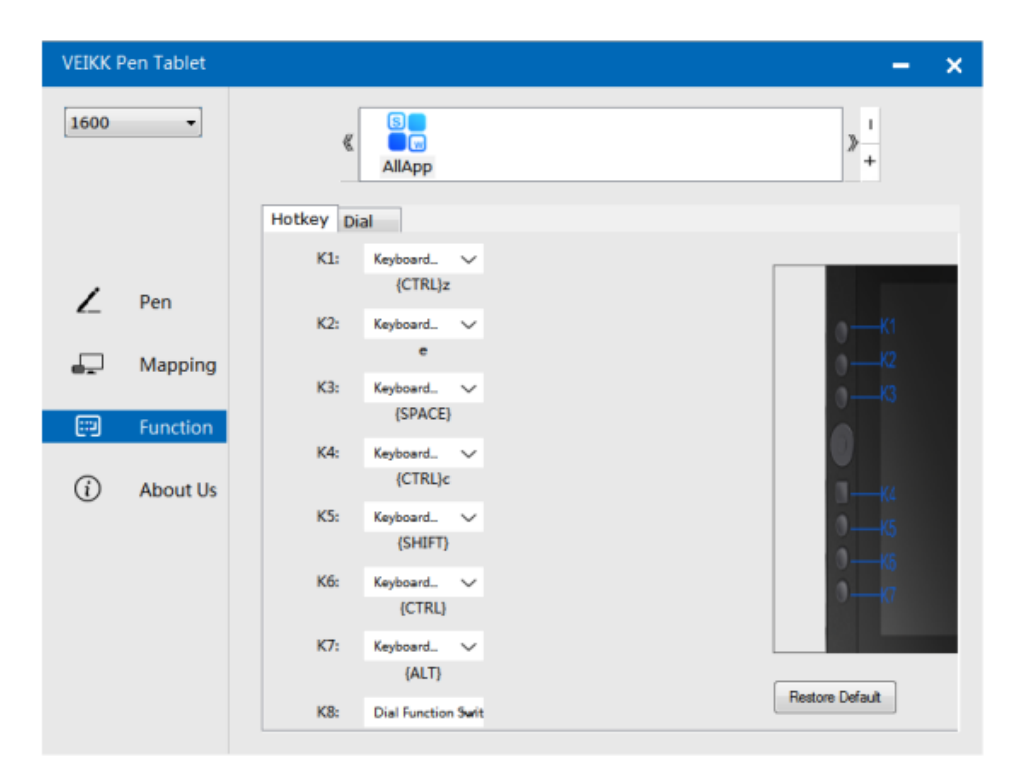

#### Klávesové skratky

Redefinovať klávesovú skratku: Kliknite na názov tlačidla. Zobrazí sa rozbaľovacia ponuka so zoznamom možností nástroja. Vyberte tú, ktorú chcete použiť. Vlastná definícia: V dolnej časti rozbaľovacej ponuky vyberte položku Vlastná. To vám umožní zadať vlastnú klávesovú skratku.

Poznámka: Softvérové klávesy sú založené na anglických metódach zadávania. Ak tak ešte neurobíte, pri používaní klávesových skratiek na perovom displeji VK1560 ich nastavte na angličtinu. Poznámka: Väčšina kreatívneho softvéru neakceptuje vstupy klávesov, keď pero ešte používate alebo keď je pero ešte v detekčnom rozsahu kurzora. Ak chcete zabrániť neplatným úkonom stlačenia klávesov, pred stlačením tlačidla rýchleho prístupu podržte pero mimo obrazovky. (Pero držte vo vzdialenosti aspoň 1,5 cm od povrchu obrazovky.)

| VEIKK P | en Tablet |                                             | – ×             |
|---------|-----------|---------------------------------------------|-----------------|
| 1600    | •         |                                             | » +             |
|         |           | Hotkey Dial                                 |                 |
|         |           | K1: Keyboard 🗸                              |                 |
| Ζ       | Pen       | Click +<br>K2: Keyboard +                   | о — Кі          |
| -       | Mapping   | Tablet →<br>Navigate →<br>K3: Application → |                 |
|         | Function  | K4: Default                                 | 0               |
| (i)     | About Us  | K5: Keyboard_ V<br>(SHIFT)                  |                 |
|         |           | K6: Keyboard. V<br>(CTRL)                   | o <u></u> wa    |
|         |           | K7: Keyboard. ~<br>{ALT}                    | Return Data     |
|         |           | K8: Dial Function Swit                      | Hestore Default |

#### Vytočte

Pre Dail môžete definovať 5 funkcií. Ťuknutím na tlačidlo Vytočiť vyberte funkciu, ktorú chcete použiť. Ak chcete prepínať medzi funkciami, stlačte okraj tlačidla Dial. Po prepnutí sa v spodnej časti obrazovky nakrátko zobrazí názov funkcie.

| VEIKK P | en Tablet |             |                  |         |        | -                     |
|---------|-----------|-------------|------------------|---------|--------|-----------------------|
| 1600    | •         | ≪           | S<br>M<br>AllApp |         |        | ≯ <mark> </mark><br>+ |
|         |           | Hotkey Dial |                  |         |        |                       |
| ,       | Dep       |             |                  |         |        |                       |
| 2_      | ren       |             | Diel0            |         |        |                       |
| -       | Mapping   |             | Dialu<br>D0:     | Wheel   | $\sim$ |                       |
|         | Eurotion  |             |                  |         |        | 2                     |
| 6.9     | Punction  |             | D1:              | Zoom    | $\sim$ |                       |
| í       | About Us  |             |                  |         |        |                       |
|         |           |             | D2:              | Invalid | ~      | 2                     |
|         |           |             | D3:              | Invalid | ~      |                       |
|         |           |             |                  |         |        |                       |
|         |           |             |                  |         |        |                       |
|         |           |             |                  |         |        | Restore Default       |

#### O nás

Kontrola aktualizácie: Ak chcete nainštalovať najnovší ovládač, kliknite na "Skontrolovať aktualizáciu". Ak sa neobjaví žiadna odpoveď, znamená to, že ovládač, ktorý ste nainštalovali, je najnovší. Ak v zozname nájdete najnovší ovládač, stačí ho aktualizovať.

| VEIKK F | en Tablet |                                                  | - | × |
|---------|-----------|--------------------------------------------------|---|---|
| 1600    | •         |                                                  |   |   |
|         |           |                                                  |   |   |
|         |           | VEIKK                                            |   |   |
| Z       | Pen       |                                                  |   |   |
| F       | Mapping   | Version VEIKK V1.0.0.0                           |   |   |
| =       | Function  | Check for updating                               |   |   |
| í       | About Us  |                                                  |   |   |
|         |           | Copyright (C)2017-2022 VEIKK,All Right Reserved. |   |   |
|         |           | Diagnostic Tools                                 |   |   |

Diagnostické nástroje: Kontrola chýbajúcich kľúčových súborov

| VEIKK      | Pen Tablet    |                                                                                                    | - | × |
|------------|---------------|----------------------------------------------------------------------------------------------------|---|---|
| 1600       | •             |                                                                                                    |   |   |
|            |               |                                                                                                    |   |   |
|            |               | Diagnose Info                                                                                                    |   |   |
| 2          | Pen<br>Mappin | The configuration file that the user sets exists.<br>The default configuration file exists.<br>WinTab32.dll exists. |   |   |
|            | Functio       |                                                                                                    |   |   |
| <u>(</u> ) | About l       |                                                                                                    |   |   |
|            |               |                                                                                                    |   |   |
|            |               | Repair Cancel                                                                                                    |   |   |
|            |               | Diagnostic Tools                                                                                                    |   |   |

### Mac:

Poznámka: Nastavenia ovládača v systéme Mac sú rovnaké ako v systéme Windows. Používatelia, ktorí používajú systém Mac, sa môžu obrátiť na systém Windows.

### Záručné podmienky

Na nový výrobok zakúpený v predajnej sieti Alza.cz sa vzťahuje záruka 2 roky. V prípade potreby opravy alebo iných služieb počas záručnej doby sa obráťte priamo na predajcu výrobku, je potrebné predložiť originálny doklad o kúpe s dátumom nákupu.

# Za rozpor so záručnými podmienkami, pre ktorý nemožno uznať uplatnenú reklamáciu, sa považujú nasledujúce skutočnosti:

- Používanie výrobku na iný účel, než na aký je výrobok určený alebo nedodržiavanie pokynov na údržbu, prevádzku a servis výrobku.
- Poškodenie výrobku živelnou pohromou, zásahom neoprávnenej osoby alebo mechanicky vinou kupujúceho (napr. pri preprave, čistení nevhodnými prostriedkami atď.).
- Prirodzené opotrebovanie a starnutie spotrebného materiálu alebo komponentov počas používania (napr. batérie atď.).
- Pôsobenie nepriaznivých vonkajších vplyvov, ako je slnečné žiarenie a iné žiarenie alebo elektromagnetické polia, vniknutie tekutín, vniknutie predmetov, prepätie v sieti, elektrostatické výbojové napätie (vrátane blesku), chybné napájacie alebo vstupné napätie a nevhodná polarita tohto napätia, chemické procesy, ako sú použité napájacie zdroje atď.
- Ak niekto vykonal úpravy, modifikácie, zmeny dizajnu alebo adaptácie s cieľom zmeniť alebo rozšíriť funkcie výrobku v porovnaní so zakúpeným dizajnom alebo použitím neoriginálnych komponentov.

# EÚ prehlásenie o zhode

Toto zariadenie je v súlade so základnými požiadavkami a ďalšími príslušnými ustanoveniami smernice 2014/30/EÚ a smernice 2011/65/EÚ v znení zmien (EÚ) 2015/863.

CE

### WEEE

Tento výrobok sa nesmie likvidovať ako bežný domový odpad v súlade so smernicou EÚ o odpade z elektrických a elektronických zariadení (OEEZ - 2012/19/EÚ). Namiesto toho sa musí vrátiť na miesto nákupu alebo odovzdať na verejnom zbernom mieste recyklovateľného odpadu. Zabezpečením správnej likvidácie tohto výrobku pomôžete predísť možným negatívnym dôsledkom pre životné prostredie a ľudské zdravie, ktoré by inak mohlo spôsobiť nevhodné nakladanie s odpadom z tohto výrobku. Ďalšie informácie získate na miestnom úrade alebo na najbližšom zbernom mieste. Nesprávna likvidácia tohto druhu odpadu môže mať za následok pokuty v súlade s vnútroštátnymi predpismi.

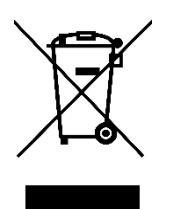

Kedves vásárló,

Köszönjük, hogy megvásárolta termékünket. Kérjük, hogy az első használat előtt figyelmesen olvassa el az alábbi utasításokat, és őrizze meg ezt a használati útmutatót a későbbi használatra. Fordítson különös figyelmet a biztonsági utasításokra. Ha bármilyen kérdése vagy észrevétele van a készülékkel kapcsolatban, kérjük, forduljon az ügyfélvonalhoz.

www.alza.hu/kapcsolat

*Importőr* Alza.cz a.s., Jankovcova 1522/53, Holešovice, 170 00 Prága 7, www.alza.cz

### Fontos biztonsági utasítások

#### Figyelmeztetés

Ne használja ezt a terméket olyan vezérlőrendszerben, amely nagyfokú biztonságot és megbízhatóságot igényel.

Egy ilyen rendszerben ez a termék negatívan befolyásolhat más elektronikus eszközöket, és azok hatása miatt meghibásodhat.

Kapcsolja ki a készüléket azokon a helyeken, ahol tilos az elektronikus eszközök használata.

Repülőgépek fedélzetén vagy más olyan helyen, ahol elektronikus eszközök használata tilos, ez a termék, ha bekapcsolva marad, negatívan befolyásolhatja más elektronikus eszközök működését. Húzza ki az USB-csatlakozót ebből a termékből, és kapcsolja ki a készüléket.

Ne használja ezt a terméket olyan helyen, ahol kisgyermekek tartózkodnak. Ügyeljen arra, hogy a gyermek ne vegye a tollat vagy a toll hegyét a szájába. A tollhegy vagy az oldalsó kapcsolófedél leválhat, és véletlenül lenyelheti.

#### Vigyázat

Ne helyezze ezt a terméket instabil felületre.

Ha a terméket instabil vagy ferde felületre vagy olyan helyre helyezi, ahol túlzott rezgéseknek van kitéve, a termék leeshet, ami sérülést okozhat.

Ne helyezzen nehéz tárgyakat a termék tetejére.

Ne lépjen rá, és ne helyezzen nehéz tárgyakat a termékre, mert ez károsíthatja azt.

#### Figyelmeztetés

Kerülje a magas vagy alacsony hőmérsékletű tárolási helyeket.

Ne tárolja ezt a terméket olyan helyen, ahol a hőmérséklet 5°C alá csökken vagy 40°C fölé emelkedik, illetve olyan helyen, ahol túlzott hőmérséklet-ingadozásnak van kitéve. Ezen figyelmeztetés figyelmen kívül hagyása a termék és alkatrészei károsodását eredményezheti.

Ne szerelje szét.

Ne szerelje szét vagy módosítsa ezt a terméket, mivel ez hőhatásnak, tűznek, áramütésnek és sérülésnek teheti ki Önt. A termék szétszerelése a garancia érvényét is veszti.

Ne használjon alkoholt a tisztításhoz.

Soha ne használjon alkoholos hígítót, benzolt vagy más ásványi oldószert, mivel ezek elszínezhetik vagy károsíthatják a terméket.

Ne tegye ki víznek.

Ne helyezzen vízzel vagy más folyadékkal töltött poharakat vagy vázákat a termék közelébe. A víznek vagy folyadéknak való kitettség károsíthatja a terméket.

#### Vigyázat

Működés közben ne helyezzen fémtárgyakat a termékre.

Ha működés közben fémtárgyakat helyez a termékre, az a termék meghibásodását vagy károsodását okozhatja.

Ne üsse a tollat kemény tárgyakhoz. A toll kemény tárgyhoz ütése károsíthatja azt.

Ne kezelje a tollat koszos kézzel.

A toll egy nagy pontosságú eszköz. Ha szennyezett kézzel kezeli, vagy pornak vagy erős szagoknak kitett helyen használja, idegen anyag kerülhet a tollba, ami meghibásodáshoz vezethet.

# Általános információk

#### Áttekintés

Üdvözöljük a VEIKK-ben! Ez a felhasználói kézikönyv segít a VK1560 beállításában és az illesztőprogram telepítésében. Akár kezdő, akár profi, ez a kézikönyv kielégítheti az Ön igényeit. Az illesztőprogramhoz kérjük, töltse le a www.veikk.com oldalról.

#### Rendszerkövetelmény

Windows 11/10/8/7, Mac OS 10.12 (vagy újabb), Chrome OS 88 (vagy újabb), Linux

#### Hardveres specifikáció

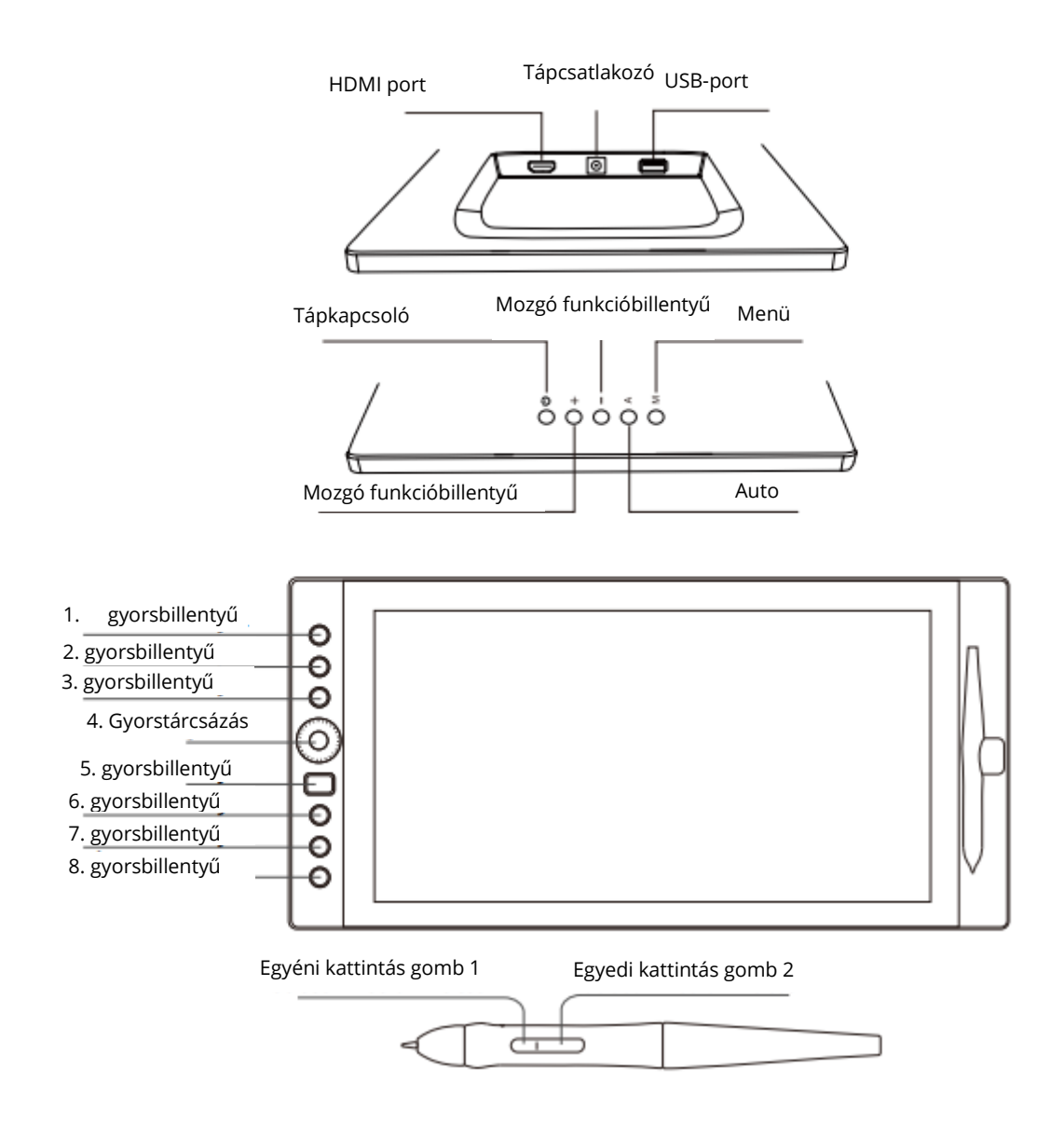

#### Kijelző csatlakoztatása

- 1. Csatlakoztassa az USB-kábel végét a számítógéphez.
- 2. Csatlakoztassa az USB-kábel másik végét a VK1560-hoz.
- 3. Csatlakoztassa a HDMI-kábel egyik végét a számítógéphez.
- 4. Csatlakoztassa a HDMI-kábel másik végét a VK1560-hoz.
- 5. Csatlakoztassa a tápkábelt a konnektorba.
- 6. Csatlakoztassa a hálózati adapter másik végét a VK1560 tápcsatlakozójához.

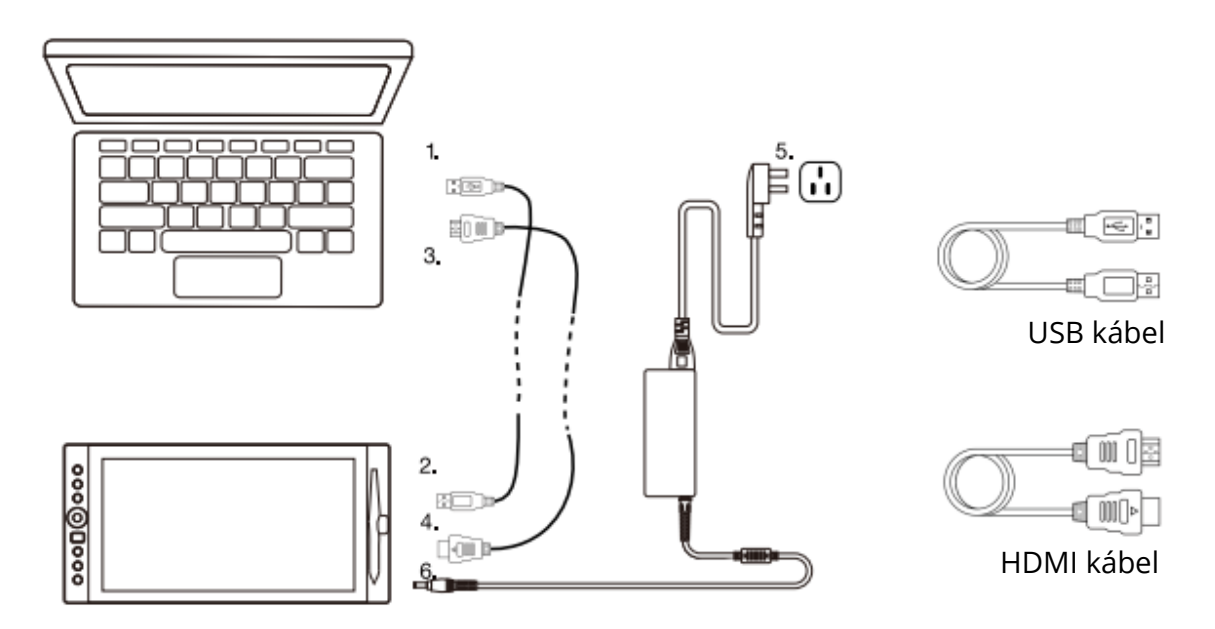

1. megjegyzés: Javasoljuk, hogy a VEIKK USB-kábelt csatlakoztassa a számítógép USBportjához. Szükség esetén használhat USB hubot és csatlakoztatott külső tápegységet a VEIKK megfelelő áramellátásához.

2. megjegyzés: Győződjön meg róla, hogy számítógépe több monitort is támogat. Ellenőrizze, hogy a számítógépe rendelkezik-e további HDMI-portokkal. Ha számítógépe rendelkezik független videokártyával, használja az ott található HDMI-portokat.

3. megjegyzés: Ha nincs bemeneti jel, az azt jelenti, hogy az asztal nem fogadja a HDMIvideó bemenetet. Kérjük, csatlakoztassa újra a HDMI-kábelt, vagy cseréljen ki egy másik HDMI-kábelt, vagy cseréljen ki egy másik számítógépet, hogy megpróbálhassa.

#### Telepítés Windows alatt

- 1. Az illesztőprogram telepítése előtt kérjük, távolítsa el az összes tablet illesztőprogramot a számítógépről, és tartsa zárva az összes vírusirtó programot.
- 2. A telepítés előtt csatlakoztassa a táblagépet a számítógéphez.
- 3. Kérjük, töltse le a frissített illesztőprogramot a www.veikk.com oldalról.
- 4. Csomagolja ki a letöltött fájlt az asztalra, nyissa meg az új mappát.
- 5. Kattintson a VK TabletDriver.exe fájlra, és kövesse a képernyőn megjelenő utasításokat.

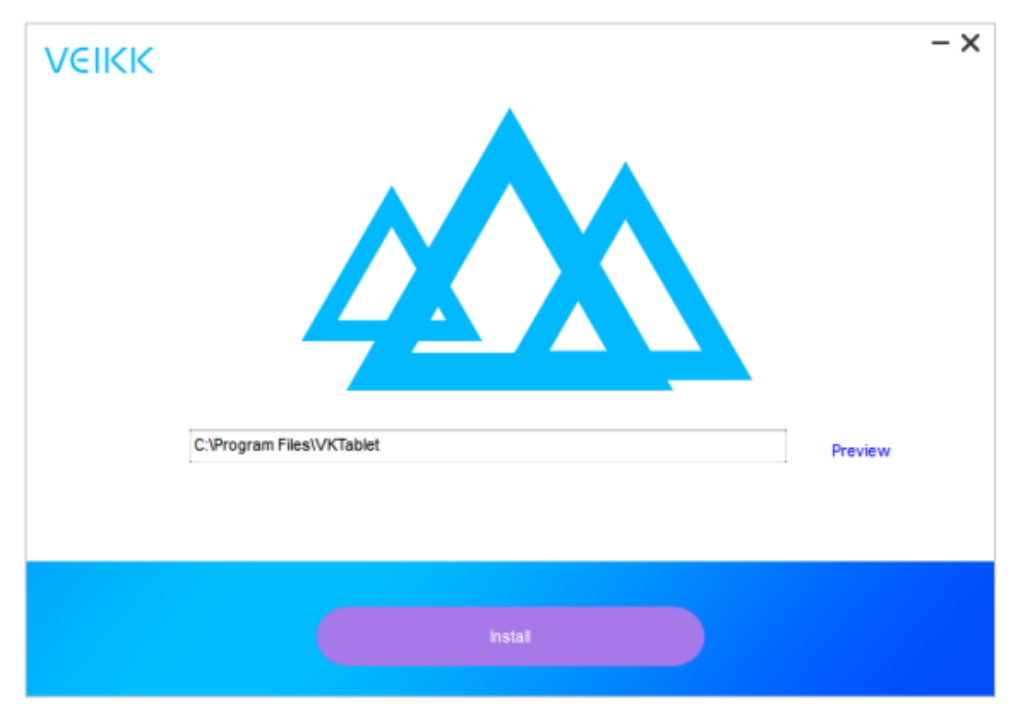

6. A telepítés után indítsa újra a számítógépet.

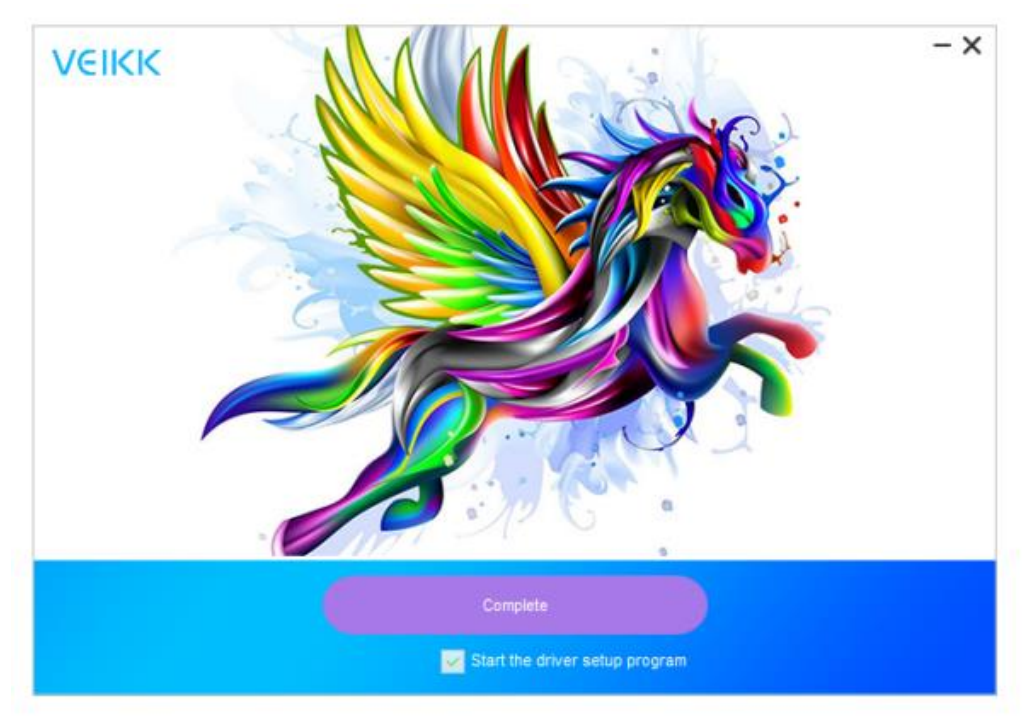

#### Monitor leképezés

Hogyan váltson bővített kijelzőre

A kibővített kijelző azt jelenti, hogy a számítógép monitora és a VK1560 LCD kijelzője közötti nagyobb Windows területen dolgozhat. Az alkalmazások átvihetők az egyik kijelzőről a másikra, és lehetővé teszi, hogy különböző képernyőfelbontásokban dolgozzon.

1. Kattintson a jobb gombbal az asztalra, és válassza a Képernyőfelbontás lehetőséget.

| Settie | ngs                     |                                                 | 2 | × |
|--------|-------------------------|-------------------------------------------------|---|---|
| 0      | Home                    | Customize your display                          |   |   |
| Ŧi     | nd a setting            |                                                 |   |   |
| Syst   | em                      |                                                 |   |   |
| P      | Display                 | 2                                               |   |   |
| E      | Apps & features         |                                                 |   |   |
| 15     | Default apps            | Identify Detect Connect to a wireless display   |   |   |
|        | Notifications & actions | Change the size of text, apps, and other items: |   |   |
| 0      | Power & sleep           | Orientation                                     |   |   |
|        | Battery                 | Landscape 🗠                                     |   |   |
| -      | Storage                 | Adjust brightness level                         |   |   |
| 叫      | Offline maps            |                                                 |   |   |
| 78     | Tablet mode             | Extend these displays                           |   |   |
| 0      | Multitasking            | Make this mumbin director                       |   |   |
| Ð      | Projecting to this PC   | make this my main display                       |   |   |
| æ      | Apps for websites       | Apply Cancel                                    |   |   |
| -      |                         | Advanced display settings                       |   |   |

- 2. A Több kijelző legördülő menüben váltson [Kiterjeszteni ezeket a kijelzőket]
- 3. Ha a számítógép egynél több monitorral van felszerelve, a VK1560 tollkijelzője a DISPLAY PROPERTIES vezérlőpanelen megadott beállítások alapján fog a monitorokhoz kapcsolódni.
- 4. Miután helyesen konfigurálta számítógépét több monitorhoz, az illesztőprogram ikonjának megnyitásával és a megfelelő beállítások feltöltésével beállíthatja a VK1560 toll kijelzőjének leképezését. Ez lehetővé teszi az aktuális VK1560 leképezés és a képernyő kurzor váltását a rendszerasztal vagy az elsődleges kijelző és a többi monitor között.

Megjegyzés: A többszörös kijelző funkció duplikált megjelenítési módjában a monitor felbontásának ugyanarra a felbontásra kell lennie beállítva, mint a VK1560-nak. Ellenkező esetben a tollkurzor rossz helyre kerül a képernyőn. A VK1560 esetében győződjön meg arról, hogy a másik monitor felbontása 1920x1080-ra van beállítva.

# Specifikáció

| Termék mérete     | 425mm (hosszúság) x 261mm (szélesség) |
|-------------------|---------------------------------------|
|                   | x 15mm (magasság)                     |
| Aktív terület     | 344.25mm x 193.64mm                   |
| Toll              | Akkumulátor nélküli passzív toll      |
| DPI               | 1920 x 1080                           |
| Tollnyomás        | 8192 szintek                          |
| Felbontás         | 5080 LPI                              |
| Olvasási magasság | 10mm                                  |
| Fényerő           | 250 (cd/m <sup>2</sup>                |

# Vk1560 toll kijelző konfiguráció

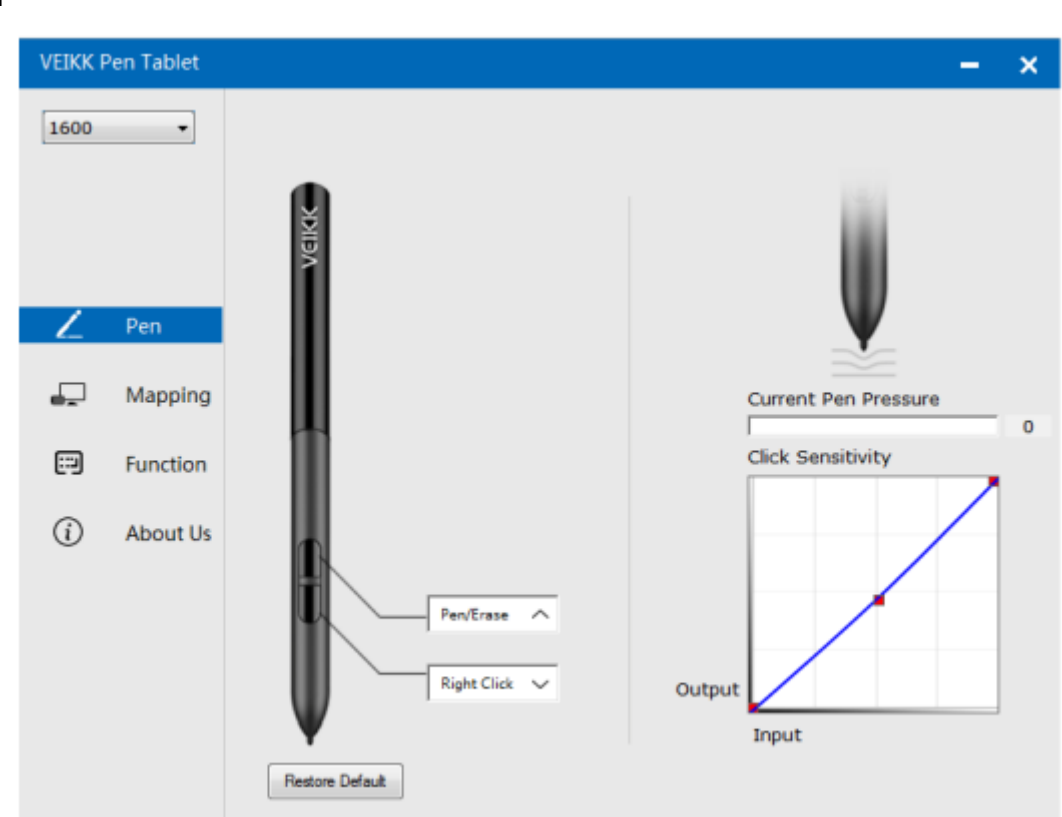

### Toll

#### Tollfunkció beállításai

Testre szabhatja a tollgombok funkcióit. A "Toll" opcióval egyéni billentyűleütéseket programozhat.

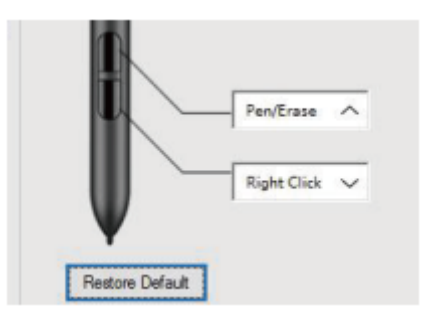

#### Jelenlegi tollnyomás

Az Aktuális tollnyomás mutatja a táblagépre gyakorolt aktuális nyomásszintet, és használható a tollnyomás tesztelésére.

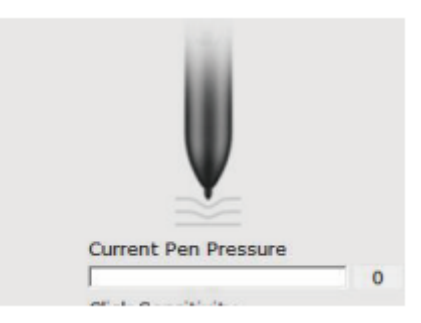

#### Kattintás érzékenység

Itt állíthatja be a toll nyomását a "Kimenet" vagy a "Bemenet" érzékenységre.

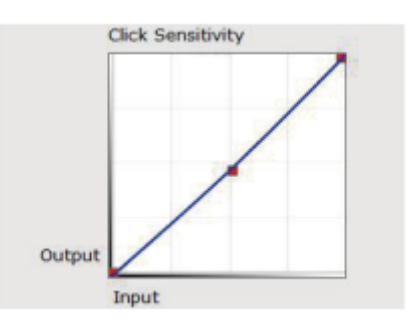

### A feltérképezése

Határozza meg a számítógép képernyőterületére leképezendő kijelzőterületet.

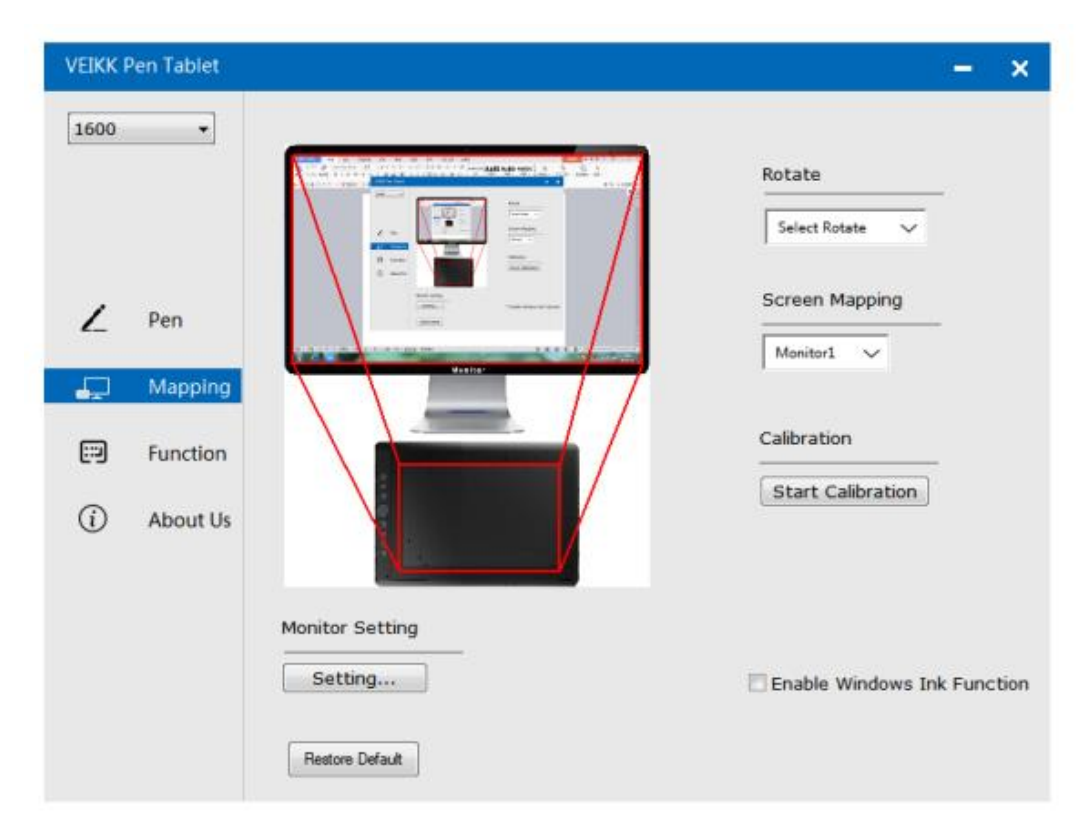

#### Monitor beállítása

Itt állíthatja be a monitor színhőmérsékletét és paramétereit.

| © sRGB | © 5000K | © 6500K | © 7500K | © 9300K | Ousto | ming Param |
|--------|---------|---------|---------|---------|-------|------------|
| Param  |         |         |         |         |       |            |
|        | 43      |         | _       | 0       |       |            |
|        | 112     |         | -       | 0       |       |            |
|        |         |         |         |         | 2     |            |
|        | 121     |         |         |         |       |            |
|        | 51      |         | -       |         | 0     |            |
|        |         |         |         |         |       |            |
|        | 70      |         |         |         | 0     |            |
|        |         |         |         |         | _     |            |

#### Forgatás

Szabadon forgathatja a toll kijelzőjét, és kielégítheti a balkezes felhasználókat.

| VEIKK Pen Tablet     |                 | - ×                         |
|----------------------|-----------------|-----------------------------|
| 1600 -               |                 | Rotate                      |
|                      |                 | Select Rotate               |
| Mapping              |                 | 90<br>180<br>270            |
| Function<br>About Us |                 | Start Calibration           |
|                      | Monitor Setting | Enable Windows Ink Function |
|                      | Restore Default |                             |

#### Képernyő feltérképezése

Ha kiterjesztett kijelzőn dolgozik, válassza ki, hogy a VK1560 tollkijelzője melyik monitoron legyen követhető. Valószínűleg azt szeretné, hogy a VK1560 kijelzővel együtt kövesse a kijelzőt. Megtudhatja, hogy melyik monitor az 1-es és melyik a 2-es monitor. Válassza a Start > Beállítások > Kijelző menüpontot, és kattintson az Azonosítás gombra.

| 1600 -          |                             |
|-----------------|-----------------------------|
|                 | Rotate Select Rotate        |
| ∠ Pen           | Screen Mapping              |
| Mapping         | Monitor1 V<br>Monitor1      |
| Function        | Monitor2                    |
| About Us        | Start Calibration           |
| Monitor Setting |                             |
| Setting         | Enable Windows Ink Function |

#### Kalibrálás

Kattintson a "Start Calibration" gombra a kalibrációs képernyő aktiválásához. A képernyőn megjelenő kereszteket nyomja meg egyenként a P68 tollal a képernyő kalibrálásához.

#### A Windows tinta funkció engedélyezése

A Microsoft Windows széles körű támogatást nyújt a tollal történő bevitelhez. A tollfunkciókat támogatják például a Microsoft Office, az Adobe Photoshop CC, az Al és így tovább.

### Funkciók

× \_ 1600 • \* I. ů. ł, AllApp Hotkey Dial K1: Keyboard\_ 🗸 {CTRL}z Ĺ Pen K2: Keyboard... V e P Mapping K3: Keyboard\_ V {SPACE} ..... Keyboard... 🗸 K4: {CTRL}c (i) About Us K5: Keyboard... V (SHIFT) K6: Keyboard... 🗸 (CTRL) K7: Keyboard... (ALT) Restore Default K8: Dial Function Swit

Testreszabhatja a gyorselérési gombokat és a tárcsázást a Funkció lapon.

#### Hotkeys

Hotkey újradefiniálása: Kattintson a gomb címére. Megjelenik egy legördülő menü az eszközopciók listájával. Válassza ki a használni kívántat. Egyéni meghatározás: A legördülő menü alján válassza a Custom (Egyéni) lehetőséget. Ez lehetővé teszi egy egyéni billentyűparancs bevitelét.

Megjegyzés: A szoftver billentyűleütései az angol beviteli módszereken alapulnak. Ha még nem, állítsa be az angol nyelvet, amikor a VK1560 tollkijelzőn a Hotkeys billentyűket használja. Megjegyzés: A legtöbb kreatív szoftver nem fogadja el a billentyűzetbevitelt, amikor a toll még használatban van, vagy amikor a toll még az érzékelhető kurzortartományon belül van. Az érvénytelen billentyűleütéses műveletek elkerülése érdekében tartsa a tollat távol a képernyőtől, mielőtt megnyomná a Gyors hozzáférés gombot. (Tartsa a tollat legalább 1,5 cm távolságra a képernyő felületétől).

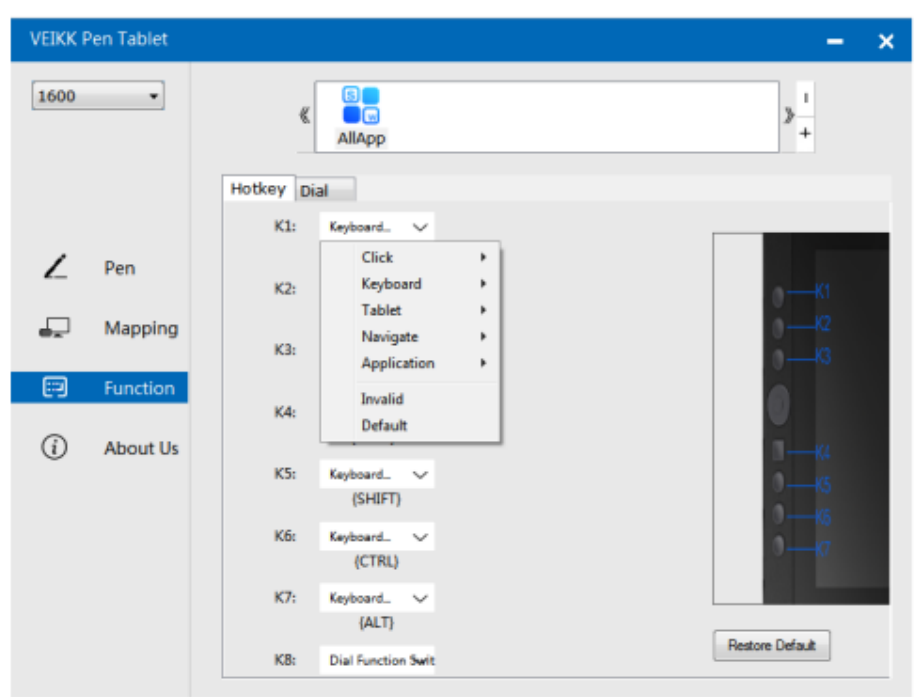

#### Tárcsázás

A Dail 5 funkciót határozhat meg. Koppintson a Tárcsázás gombra a használni kívánt funkció kiválasztásához. A funkciók közötti váltáshoz nyomja lefelé a tárcsalap szélét. A váltáskor a képernyő alján röviden megjelenik a funkció neve.

| VEIKK P  | en Tablet |          |                 |         |        | – ×              |
|----------|-----------|----------|-----------------|---------|--------|------------------|
| 1600     | •         | ¢        | S<br>S<br>MIApp |         |        | > <mark>+</mark> |
|          |           | Hotkey D | ial             |         |        |                  |
| ۷        | Pen       |          |                 |         |        |                  |
| <b>P</b> | Mapping   |          | Dial0           | Wheel   | ~      |                  |
|          | 5         |          |                 |         |        | 0                |
| 6:9      | Function  |          | D1:             | Zoom    | $\sim$ |                  |
| í        | About Us  |          | D2              | Incide  |        |                  |
|          |           |          | 02:             | anvarid | ~      | 0                |
|          |           |          | D3:             | Invalid | $\sim$ |                  |
|          |           |          |                 |         |        |                  |
|          |           |          |                 |         |        | Restore Default  |

#### Rólunk

Ellenőrizze a frissítést: Ha a legújabb illesztőprogramot szeretné telepíteni, kattintson a "Frissítés ellenőrzése" gombra. Ha nem érkezik válasz, az azt jelenti, hogy a telepített illesztőprogram a legújabb. Ha megtalálja a legújabb illesztőprogramot a listában, akkor csak frissítenie kell.

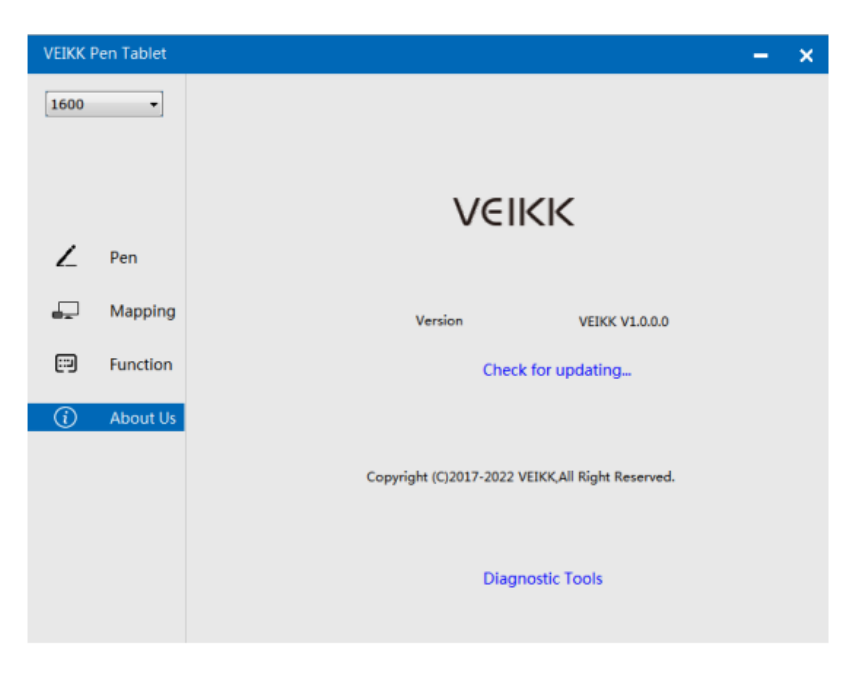

Diagnosztikai eszközök: Hiányzó kulcsfájlok ellenőrzése

| VEIKK Pen Tablet |                                                                                                    | - | × |
|------------------|----------------------------------------------------------------------------------------------------|---|---|
| 1600 -           |                                                                                                    |   |   |
|                  |                                                                                                    |   |   |
|                  | Diagnose Info                                                                                                    |   |   |
|                  | The configuration file that the user sets exists.<br>The default configuration file exists.<br>WinTab32.dll exists. |   |   |
| Z Pen            |                                                                                                    |   |   |
| 🖵 Mappin         |                                                                                                    |   |   |
| 💬 Functio        |                                                                                                    |   |   |
| (i) About l      |                                                                                                    |   |   |
|                  |                                                                                                    |   |   |
|                  | Repair Cancel                                                                                                    |   |   |
|                  | Diagnostic Tools                                                                                                    |   |   |
|                  |                                                                                                    |   |   |

### Mac:

Megjegyzés: Az illesztőprogram beállításai a Mac rendszerben ugyanazok, mint a Windows rendszerben. A Mac rendszert használó felhasználók a Windows rendszerre hivatkozhatnak.

# Jótállási feltételek

Az Alza.cz értékesítési hálózatában vásárolt új termékre 2 év garancia vonatkozik. Ha a garanciális időszak alatt javításra vagy egyéb szolgáltatásra van szüksége, forduljon közvetlenül a termék eladójához, a vásárlás dátumával ellátott eredeti vásárlási bizonylatot kell bemutatnia.

# Az alábbiak a jótállási feltételekkel való ellentétnek minősülnek, amelyek miatt az igényelt követelés nem ismerhető el:

- A terméknek a termék rendeltetésétől eltérő célra történő használata, vagy a termék karbantartására, üzemeltetésére és szervizelésére vonatkozó utasítások be nem tartása.
- A termék természeti katasztrófa, illetéktelen személy beavatkozása vagy a vevő hibájából bekövetkezett mechanikai sérülése (pl. szállítás, nem megfelelő eszközökkel történő tisztítás stb. során).
- A fogyóeszközök vagy alkatrészek természetes elhasználódása és öregedése a használat során (pl. akkumulátorok stb.).
- Káros külső hatásoknak való kitettség, például napfény és egyéb sugárzás vagy elektromágneses mezők, folyadék behatolása, tárgyak behatolása, hálózati túlfeszültség, elektrosztatikus kisülési feszültség (beleértve a villámlást), hibás tápvagy bemeneti feszültség és e feszültség nem megfelelő polaritása, kémiai folyamatok, például használt tápegységek stb.
- Ha valaki a termék funkcióinak megváltoztatása vagy bővítése érdekében a megvásárolt konstrukcióhoz képest módosításokat, átalakításokat, változtatásokat végzett a konstrukción vagy adaptációt végzett, vagy nem eredeti alkatrészeket használt.

# EU-megfelelőségi nyilatkozat

Ez a berendezés megfelel a 2014/30/EU irányelv alapvető követelményeinek és egyéb vonatkozó rendelkezéseinek, valamint a 2011/65/EU módosított (EU) 2015/863 irányelvnek.

CE

### WEEE

Ezt a terméket nem szabad normál háztartási hulladékként ártalmatlanítani az elektromos és elektronikus berendezések hulladékairól szóló uniós irányelvnek (WEEE -2012/19 / EU) megfelelően. Ehelyett vissza kell juttatni a vásárlás helyére, vagy át kell adni az újrahasznosítható hulladékok nyilvános gyűjtőhelyén. Azzal, hogy gondoskodik a termék megfelelő ártalmatlanításáról, segít megelőzni a környezetre és az emberi egészségre gyakorolt esetleges negatív következményeket, amelyeket egyébként a termék nem megfelelő hulladékkezelése okozhatna. További részletekért forduljon a helyi hatósághoz vagy a legközelebbi gyűjtőponthoz. Az ilyen típusú hulladék nem megfelelő ártalmatlanítása a nemzeti előírásoknak megfelelően pénzbírságot vonhat maga után.

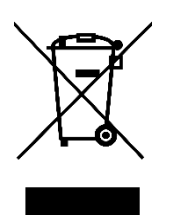

Sehr geehrter Kunde,

vielen Dank für den Kauf unseres Produkts. Bitte lesen Sie die folgenden Anweisungen vor dem ersten Gebrauch sorgfältig durch und bewahren Sie diese Bedienungsanleitung zum späteren Nachschlagen auf. Beachten Sie insbesondere die Sicherheitshinweise. Wenn Sie Fragen oder Kommentare zum Gerät haben, wenden Sie sich bitte an den Kundenservice.

|                                  | www.alza.de/kontakt                    |
|----------------------------------|----------------------------------------|
| $\oslash$                        | 0800 181 45 44                         |
|                                  |                                        |
|                                  |                                        |
| $\mathbf{X}$                     | www.alza.at/kontakt                    |
| $\mathbf{\overline{\mathbf{N}}}$ | www.alza.at/kontakt<br>+43 720 815 999 |

*Lieferant* Alza.cz a.s., Jankovcova 1522/53, Holešovice, 170 00 Prag 7, www.alza.cz

### Wichtige Sicherheitshinweise

#### Warnung

Verwenden Sie dieses Produkt nicht in einem Steuerungssystem, das ein hohes Maß an Sicherheit und Zuverlässigkeit erfordert.

In einem solchen System könnte dieses Produkt andere elektronische Geräte negativ beeinflussen und aufgrund der Auswirkungen dieser Geräte zu Fehlfunktionen führen.

Schalten Sie das Gerät in Bereichen aus, in denen die Verwendung von elektronischen Geräten verboten ist.

An Bord eines Flugzeugs oder an einem anderen Ort, an dem die Verwendung elektronischer Geräte verboten ist, könnte dieses Produkt, wenn es eingeschaltet bleibt, andere elektronische Geräte beeinträchtigen. Ziehen Sie den USB-Stecker von diesem Produkt ab und schalten Sie es aus.

Verwenden Sie dieses Produkt nicht an Orten, die von kleinen Kindern frequentiert werden.

Achten Sie darauf, dass ein Kind den Stift oder die Stiftspitze nicht in den Mund nimmt. Die Stiftspitze oder die seitliche Schalterabdeckung könnte sich lösen und versehentlich verschluckt werden.

#### Vorsicht

Stellen Sie dieses Produkt nicht auf eine instabile Oberfläche.

Wenn Sie das Gerät auf einer instabilen oder geneigten Oberfläche oder an einem Ort aufstellen, an dem es übermäßigen Vibrationen ausgesetzt ist, kann es herunterfallen und zu Verletzungen führen.

Stellen Sie keine schweren Gegenstände auf das Gerät.

Treten Sie nicht auf das Gerät und stellen Sie keine schweren Gegenstände darauf ab, da dies das Gerät beschädigen könnte.
### Warnung

Vermeiden Sie hohe oder niedrige Temperaturen bei der Lagerung. Lagern Sie dieses Produkt nicht an Orten, an denen die Temperatur unter 5°C fällt oder über 40°C steigt, und nicht an Orten, die starken Temperaturschwankungen ausgesetzt sind. Die Nichtbeachtung dieses Hinweises kann zu einer Beschädigung des Produkts und seiner Komponenten führen.

Nicht demontieren.

Zerlegen oder modifizieren Sie dieses Produkt nicht, da Sie sich sonst der Gefahr von Hitze, Feuer, Stromschlag und Verletzungen aussetzen könnten. Wenn Sie das Produkt zerlegen, erlischt außerdem Ihre Garantie.

Verwenden Sie zur Reinigung keinen Alkohol.

Verwenden Sie niemals Alkoholverdünner, Benzol oder andere mineralische Lösungsmittel, da diese das Produkt verfärben oder beschädigen können.

Nicht mit Wasser in Berührung bringen.

Stellen Sie keine mit Wasser oder anderen Flüssigkeiten gefüllten Gläser oder Vasen in die Nähe dieses Produkts. Die Einwirkung von Wasser oder Flüssigkeiten könnte das Produkt beschädigen.

### Vorsicht

Stellen Sie während des Betriebs keine Metallgegenstände auf dieses Gerät. Wenn Sie während des Betriebs Metallgegenstände auf dem Gerät ablegen, kann dies zu Fehlfunktionen oder Beschädigungen des Geräts führen.

Schlagen Sie den Stift nicht gegen harte Gegenstände.

Wenn Sie den Stift gegen einen harten Gegenstand stoßen, kann er beschädigt werden.

Fassen Sie den Stift nicht mit verschmutzten Händen an.

Der Stift ist ein hochpräzises Instrument. Wenn Sie ihn mit verschmutzten Händen anfassen oder ihn an Orten verwenden, an denen er Staub oder starken Gerüchen ausgesetzt ist, können Fremdkörper eindringen, die zu einem Ausfall führen.

## **Allgemeine Informationen**

## Übersicht

Willkommen beim VEIKK! Dieses Benutzerhandbuch hilft Ihnen, den VK1560 einzurichten und den Treiber zu installieren. Egal, ob Sie ein Anfänger oder ein Profi sind, dieses Handbuch kann Ihre Anforderungen erfüllen. Den Treiber laden Sie bitte von www.veikk.com herunter.

## System-Anforderungen

Windows 11/10/8/7, Mac OS 10.12 (oder höher), Chrome OS 88 (oder höher), Linux

### Hardware-Spezifikation

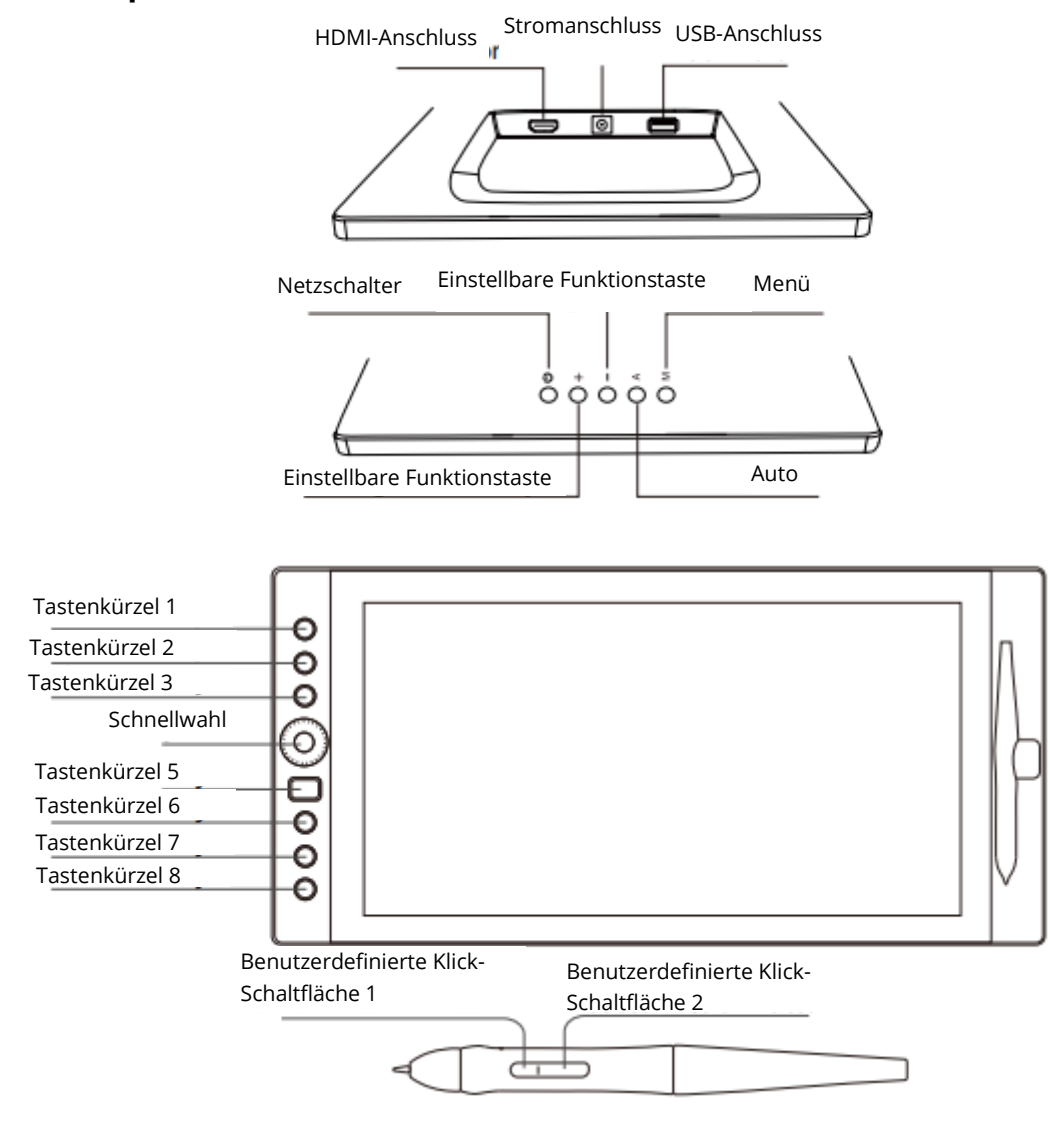

### **Display-Verbindung**

- 1. Schließen Sie das Ende des USB-Kabels an den Computer an.
- 2. Schließen Sie das andere Ende des USB-Kabels an den VK1560 an.
- 3. Schließen Sie ein Ende des HDMI-Kabels an den Computer an.
- 4. Schließen Sie das andere Ende des HDMI-Kabels an den VK1560 an.
- 5. Stecken Sie das Netzkabel in die Steckdose.
- 6. Stecken Sie das andere Ende des Netzadapters in den Netzanschluss des VK1560.

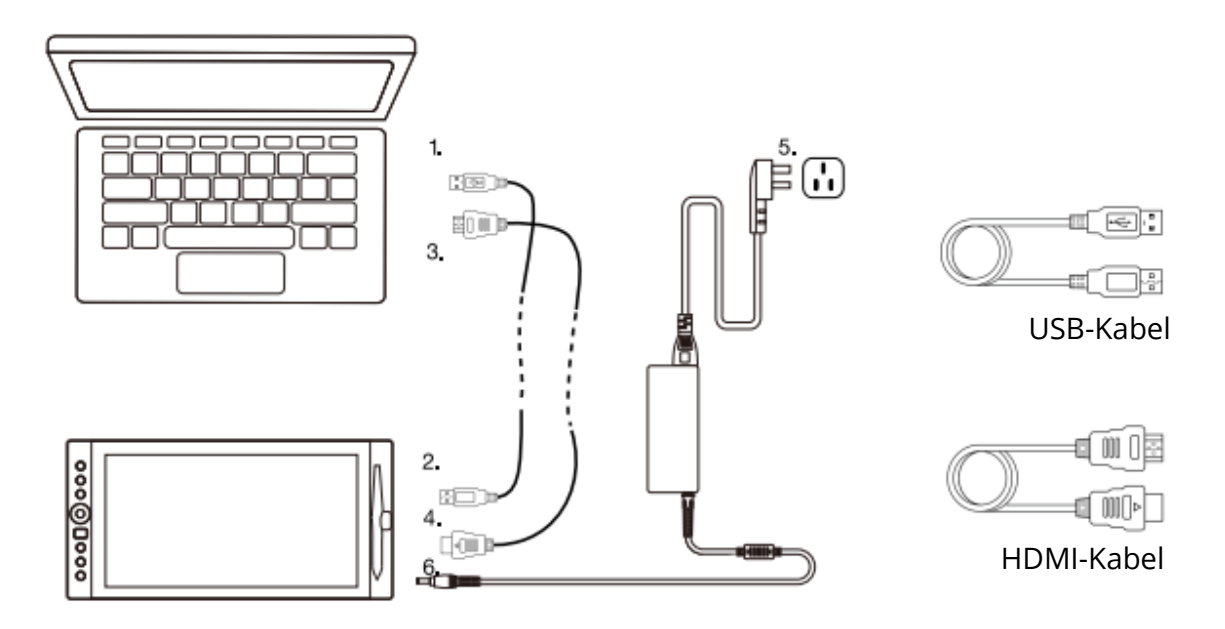

Hinweis 1: Wir empfehlen Ihnen, das VEIKK-USB-Kabel an den Host-USB-Anschluss Ihres Computers anzuschließen. Bei Bedarf können Sie einen USB-Hub mit angeschlossenem externen Netzteil verwenden, um den VEIKK mit ausreichend Strom zu versorgen.

Hinweis 2: Stellen Sie sicher, dass Ihr Computer mehrere Monitore unterstützt. Prüfen Sie, ob Ihr Computer über zusätzliche HDMI-Anschlüsse verfügt. Wenn Ihr Computer über eine unabhängige Grafikkarte verfügt, verwenden Sie bitte die HDMI-Anschlüsse dort.

Hinweis 3: Wenn es kein Eingangssignal gibt, bedeutet dies, dass der Tisch keinen HDMI-Videoeingang empfängt. Bitte schließen Sie das HDMI-Kabel erneut an oder wechseln Sie ein anderes HDMI-Kabel oder einen anderen Computer, um es zu versuchen.

#### Installation auf Windows

- 1. Bevor Sie den Treiber installieren, deinstallieren Sie bitte alle Tablet-Treiber von Ihrem Computer, und lassen Sie alle Antivirenprogramme geschlossen.
- 2. Schließen Sie das Tablet vor der Installation an Ihren Computer an.
- 3. Bitte laden Sie aktualisierte Treiber von www.veikk.com herunter.
- 4. Entpacken Sie die heruntergeladene Datei auf den Desktop, öffnen Sie den neuen entpackten Ordner.
- 5. Klicken Sie auf VK TabletDriver.exe und folgen Sie den Anweisungen auf dem Bildschirm.

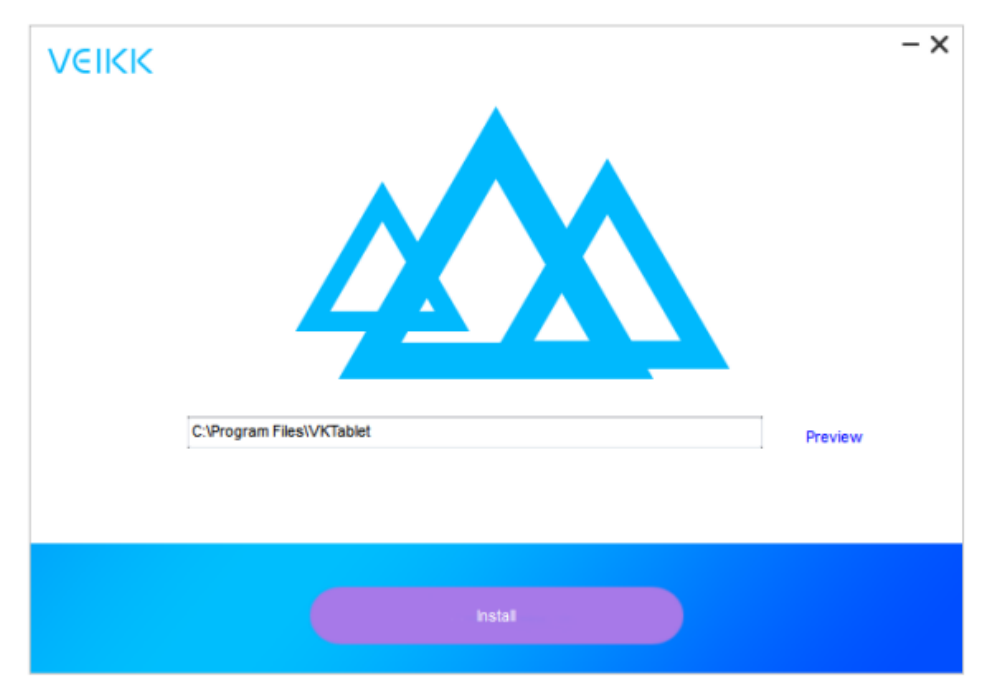

6. Starten Sie Ihren Computer nach der Installation neu.

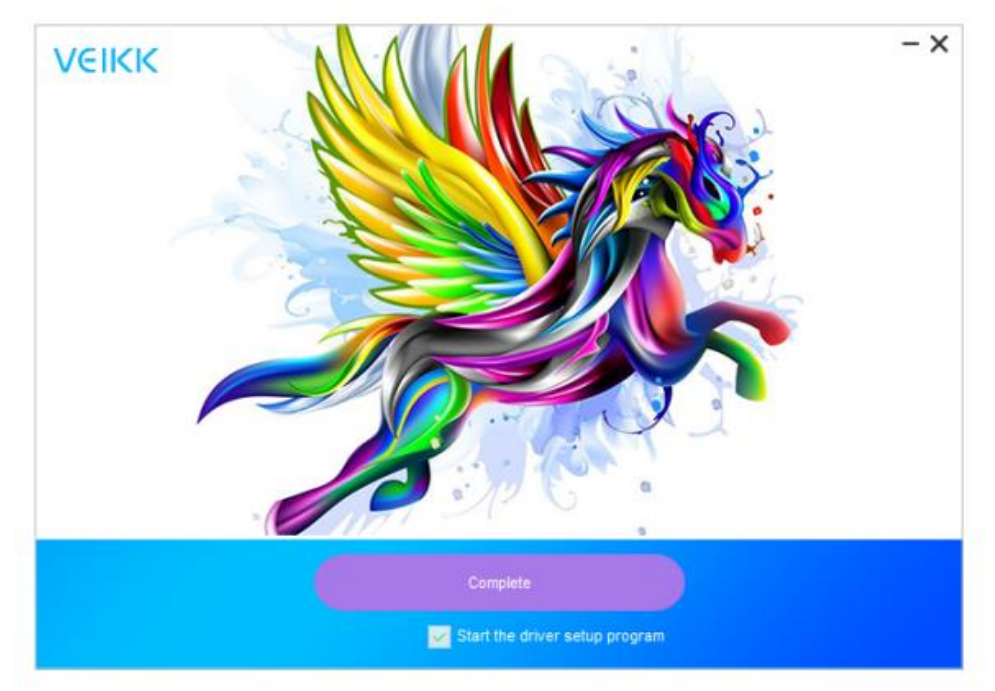

## Monitor-Mapping

Umschalten auf erweiterte Anzeige

Erweiterte Anzeige bedeutet, dass Sie mit einem größeren Windows-Bereich arbeiten, der sich über Ihren Computermonitor und Ihren VK1560 LCD-Bildschirm erstreckt. Anwendungen können von einer Anzeige auf die andere verschoben werden und ermöglichen Ihnen das Arbeiten in verschiedenen Bildschirmauflösungen.

1. Klicken Sie mit der rechten Maustaste auf Ihren Desktop und wählen Sie Bildschirmauflösung.

| Settings                |                                                 | - | × |
|-------------------------|-------------------------------------------------|---|---|
| Home                    | Customize your display                          |   |   |
| Find a setting          | ٩.                                              |   |   |
| System                  |                                                 |   |   |
| Display                 |                                                 |   |   |
| IE Apps & features      |                                                 |   |   |
| 15 Default apps         | Identify Detect Connect to a wireless display   |   |   |
| Notifications & actions | Change the size of text, apps, and other items: |   |   |
| Power & sleep           | Orientation                                     |   |   |
| Battery                 | Landscape 🛩                                     |   |   |
| 🖙 Storage               | Adjust brightness level                         |   |   |
| 때 Offline maps          |                                                 |   |   |
| Tablet mode             | Multiple displays Extend these displays         |   |   |
| D Multitasking          |                                                 |   |   |
| Projecting to this PC   | Make trus my main display                       |   |   |
| Apps for websites       | Apply D                                         |   |   |
| -                       | Advanced display settings                       |   |   |

- 2. Wechseln Sie in der Dropdown-Liste "Mehrere Anzeigen" zu [Diese Anzeigen erweitern].
- 3. Wenn Ihr Computer mit mehr als einem Monitor ausgestattet ist, wird die Anzeige des VK1560-Stifts den Monitoren zugeordnet, je nachdem, wie sie im Bedienfeld ANZEIGE-EIGENSCHAFTEN konfiguriert sind.
- 4. Nachdem Sie Ihren Computer korrekt für mehrere Monitore konfiguriert haben, können Sie die Zuordnung der VK1560-Stiftanzeige anpassen, indem Sie das Treibersymbol öffnen und die entsprechenden Optionen laden. Auf diese Weise können Sie die aktuelle VK1560-Zuordnung und den Bildschirmcursor zwischen dem System-Desktop oder der primären Anzeige und Ihren anderen Monitoren umschalten.

Hinweis: Im Modus "Doppelte Anzeige" der Funktion "Mehrere Anzeigen" muss die Bildschirmauflösung Ihres Monitors auf dieselbe Auflösung eingestellt sein wie die des VK1560. Andernfalls wird Ihr Stiftcursor auf dem Bildschirm falsch platziert. Für den VK1560 stellen Sie bitte sicher, dass die Auflösung des anderen Monitors auf 1920x1080 eingestellt ist.

## Spezifikation

| Produkt-Abmessungen | 425mm (L) x 261mm (B) x 15mm (H) |
|---------------------|----------------------------------|
| Aktiver Bereich     | 344,25 mm x 193,64 mm            |
| Stift               | Batterieloser passiver Stift     |
| DPI                 | 1920 x 1080                      |
| Stiftdruck          | 8192 Stufen                      |
| Auflösung           | 5080 LPI                         |
| Lesehöhe            | 10mm                             |
| Helligkeit          | 250 (cd/m <sup>2</sup>           |

# Vk1560 Stift und Display - Konfiguration

## Stift

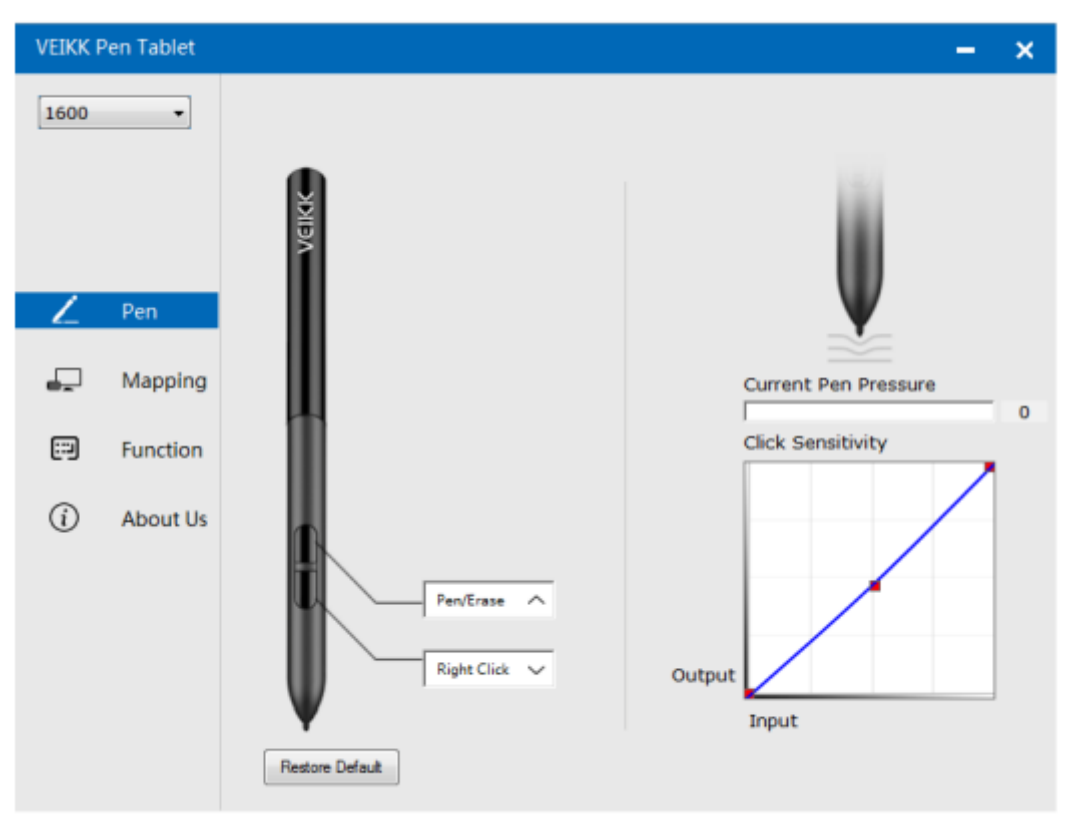

### Einstellungen der Stiftfunktion

Sie können die Funktionen der Stifttasten individuell anpassen. Verwenden Sie die Option "Stift", um eigene Tastenanschläge zu programmieren.

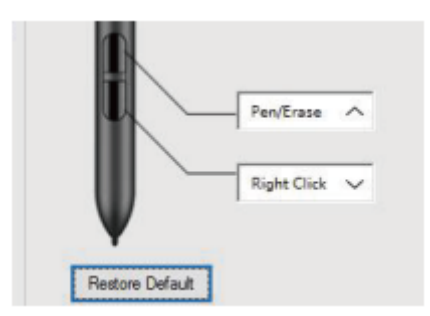

#### Aktueller Stiftdruck

Aktueller Stiftdruck zeigt den aktuellen Druck an, der auf Ihr Tablet ausgeübt wird, und kann zum Testen des Stiftdrucks verwendet werden.

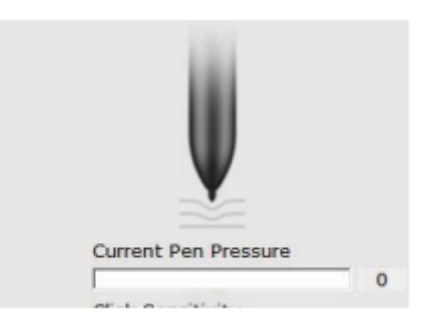

## Klick-Empfindlichkeit

Hier können Sie den Stiftdruck auf die Empfindlichkeit "Ausgeben" oder "Drücken" einstellen.

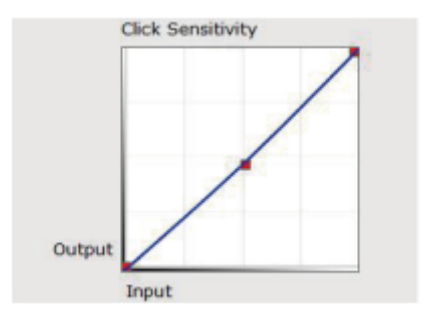

## Kartierung

Legen Sie den Anzeigebereich fest, der dem Bildschirmbereich des Computers zugeordnet wird.

| VEIKK Pen Tablet                   |                                               | – ×                         |
|------------------------------------|-----------------------------------------------|-----------------------------|
| 1600   Pen  Pen  Function  About U |                                               | Rotate<br>Select Rotate     |
|                                    | Monitor Setting<br>Setting<br>Restore Default | Enable Windows Ink Function |

## **Monitor-Einstellung**

Hier können Sie die Farbtemperatur und die Parameter des Monitors einstellen.

| sRGB  | © 5000K | © 6500K | © 7500K | © 9300K | Customing Par |
|-------|---------|---------|---------|---------|---------------|
| Param |         |         |         |         |               |
|       | 43      |         | -       | 0       |               |
|       | 112     |         | -       | 0       |               |
|       | 121     |         | -       | (       | ]             |
|       | 51      |         | -       |         | 0             |
|       | 70      |         | -       |         | 0             |
|       | 70      |         |         |         | 0             |

## **Display drehen**

Das Stift-Display kann frei gedreht werden und ist für Linkshänder geeignet.

| VEIKK Pen Tablet |                                               | – ×                                                             |
|------------------|-----------------------------------------------|-----------------------------------------------------------------|
| VEIKK Pen Tablet |                                               | Rotate Select Rotate 0 90 180 270 Calibration Start Calibration |
|                  | Monitor Setting<br>Setting<br>Restore Default | Enable Windows Ink Function                                     |

#### **Bildschirm-Mapping**

Wenn Sie in der erweiterten Anzeige arbeiten, wählen Sie aus, mit welchem Monitor die VK1560-Stiftanzeige nachgeführt werden soll. Höchstwahrscheinlich werden Sie wollen, dass er mit dem VK1560-Display verfolgt wird. So erfahren Sie, welcher Monitor Monitor 1 und welcher Monitor 2 ist. Gehen Sie bitte zu Start > Einstellungen > Anzeige und klicken Sie auf Identifizieren.

| 1600 | Pen Tablet |                 | - ×                         |
|------|------------|-----------------|-----------------------------|
|      |            |                 | Rotate<br>Select Rotate     |
| ۷    | Pen        |                 | Screen Mapping              |
| Ð    | Mapping    |                 | Monitor1                    |
|      | Function   |                 | Monitor2                    |
| (j)  | About Us   |                 | Start Calibration           |
|      |            | Monitor Setting |                             |
|      |            | Setting         | Enable Windows Ink Function |
|      |            | Restore Default |                             |

## Kalibrierung

Klicken Sie auf "Kalibrierung starten", um den Kalibrierungsbildschirm zu aktivieren. Drücken Sie mit dem P68-Stift nacheinander auf die Kreuze, die auf dem Bildschirm erscheinen, um den Bildschirm zu kalibrieren.

### Aktivieren der Windows-Tintenfunktion

Microsoft Windows bietet umfassende Unterstützung für die Stifteingabe. Stiftfunktionen werden z. B. in Microsoft Office, Adobe Photoshop CC, Al usw. unterstützt.

## Funktionen

Passen Sie die Schnellzugriffstasten und die Wahl auf der Registerkarte Funktion an.

| VEIKK P  | en Tablet |           |                   | – ×              |
|----------|-----------|-----------|-------------------|------------------|
| 1600     | •         | ĸ         | S<br>T<br>AllApp  | » <mark>+</mark> |
|          |           | Hotkey Di | al                |                  |
|          |           | K1:       | Keyboard 🗸        |                  |
| 1        | Pen       |           | {CTRL}z           |                  |
| 2_       |           | K2:       | Keyboard 🗸        | 0 — Кі           |
| <b>_</b> | Mapping   |           | e                 | . — К2           |
|          |           | K3:       | Keyboard 🗸        | о — K3           |
|          | Function  |           | {SPACE}           |                  |
|          |           | K4:       | Keyboard 🗸        |                  |
| (i)      | About Us  |           | {CTRL}c           |                  |
| 0        |           | K5:       | Keyboard 🗸        | - V5             |
|          |           |           | (SHIFT)           | ve to            |
|          |           | K6:       | Keyboard 🗸        |                  |
|          |           |           | (CTRL)            | 0—к              |
|          |           | K7:       | Keyboard 🗸        |                  |
|          |           |           | {ALT}             |                  |
|          |           | K8:       | Dial Function Swi | Restore Default  |

## Tastenkombinationen

Hotkey umdefinieren: Klicken Sie auf den Titel der Schaltfläche. Es erscheint ein Dropdown-Menü mit einer Liste von Werkzeugoptionen. Wählen Sie die gewünschte Option aus. Benutzerdefiniert: Wählen Sie am Ende des Dropdown-Menüs die Option Benutzerdefiniert. Damit können Sie ein benutzerdefiniertes Tastaturkürzel eingeben.

Hinweis: Die Software-Tastaturanschläge basieren auf englischen Eingabemethoden. Falls noch nicht geschehen, stellen Sie auf Englisch um, wenn Sie Hotkeys auf Ihrem VK1560 Stift-Display verwenden.

Hinweis: Die meisten Kreativsoftwares akzeptieren keine Tastatureingaben, wenn der Stift noch in Gebrauch ist oder wenn er sich noch innerhalb des erkennbaren Cursorbereichs befindet. Um ungültige Tastatureingaben zu vermeiden, halten Sie den Stift vom Bildschirm weg, bevor Sie Ihre Schnellzugriffstaste drücken. (Halten Sie den Stift mindestens 1,5 cm von der Oberfläche des Bildschirms entfernt.)

| VEIKK P | en Tablet |                                         | – ×                            |
|---------|-----------|-----------------------------------------|--------------------------------|
| 1600    | •         | K AllApp                                | > <mark>1</mark><br>+          |
|         |           | Hotkey Dial                             |                                |
|         |           | K1: Keyboard. V                         |                                |
| Z       | Pen       | Click  Keyboard                         | 0К1                            |
| •       | Mapping   | Tablet ►<br>Navigate ►<br>Application ► | о <u>— К2</u><br>о <u>— К3</u> |
| =       | Function  | Invalid                                 | 0                              |
| ~       |           | K4: Default                             |                                |
| ()      | About Us  | K5: Keyboard_ V<br>(SHIFT)              | С ——К4<br>О ——К5<br>О ——К6     |
|         |           | K6: Keyboard 🗸                          | 0-10                           |
|         |           | (CTRL)                                  |                                |
|         |           | K7: Keyboard.                           |                                |
|         |           | (ALI)                                   | Restore Default                |
|         |           | K8: Dial Function Swit                  |                                |

#### Dial-Taste

Sie können der Dial-Taste 5 Funktionen zuweisen. Tippen Sie auf die Dial-Taste, um die gewünschte Funktion auszuwählen. Um zwischen den Funktionen zu wechseln, drücken Sie auf die Kante der Wählscheibe. Wenn Sie umschalten, wird der Funktionsname kurz am unteren Rand des Bildschirms angezeigt.

| VEIKK P | en Tablet |            |        |         |        | – ×             |
|---------|-----------|------------|--------|---------|--------|-----------------|
| 1600    | •         | ≪          | AllApp |         |        | > <u> </u> +    |
|         |           | Hotkey Dia |        |         |        |                 |
| Ζ       | Pen       |            |        |         |        |                 |
| -       | Mapping   |            | Dial0  | Wheel   |        |                 |
|         |           |            | 50.    |         | Ť      |                 |
|         | Function  |            | D1:    | Zoom    | $\sim$ |                 |
| í       | About Us  |            |        |         |        |                 |
|         |           |            | D2:    | Invalid | ~      |                 |
|         |           |            | D3:    | Invalid |        |                 |
|         |           |            | 0.01   |         | ÷      |                 |
|         |           |            |        |         |        |                 |
|         |           |            |        |         |        | Restore Default |
|         |           |            |        |         |        |                 |

## Über uns

Auf Aktualisierung prüfen: Wenn Sie den neuesten Treiber installieren möchten, klicken Sie auf "Auf Aktualisierungen prüfen". Wenn Sie keine Antwort erhalten, bedeutet dies, dass der von Ihnen installierte Treiber der neueste ist. Wenn Sie den neuesten Treiber in der Liste finden, müssen Sie ihn nur aktualisieren.

| VEIKK F    | Pen Tablet |                                                   | - | × |
|------------|------------|---------------------------------------------------|---|---|
| 1600       | •          |                                                   |   |   |
|            |            |                                                   |   |   |
|            |            | VEIKK                                             |   |   |
| 2          | Pen        |                                                   |   |   |
| P          | Mapping    | Version VEIKK V1.0.0.0                            |   |   |
| :::)       | Function   | Check for updating                                |   |   |
| <u>(</u> ) | About Us   |                                                   |   |   |
|            |            | Copyright (C)2017-2022 VEIKK, All Right Reserved. |   |   |
|            |            |                                                   |   |   |
|            |            | Diagnostic Tools                                  |   |   |
|            |            |                                                   |   |   |

Diagnostische Werkzeuge: Suche nach fehlenden Schlüsseldateien

| VEIKK F           | Pen Tablet |                                                                                                    | - | × |
|-------------------|------------|----------------------------------------------------------------------------------------------------|---|---|
| 1600              | •          |                                                                                                    |   |   |
|                   |            |                                                                                                    |   |   |
|                   |            | Diagnose Info                                                                                                    |   |   |
| Z                 | Pen        | The configuration file that the user sets exists.<br>The default configuration file exists.<br>WinTab32.dll exists. |   |   |
| -                 | Mappin     |                                                                                                    |   |   |
|                   | Functio    |                                                                                                    |   |   |
| <i>(</i> <b>)</b> | About l    |                                                                                                    |   |   |
|                   |            |                                                                                                    |   |   |
|                   |            |                                                                                                    |   |   |
|                   |            | Repair Cancel                                                                                                    |   |   |
|                   |            | Diagnostic Tools                                                                                                    |   |   |

## Mac:

Hinweis: Die Treibereinstellungen im Mac-System sind die gleichen wie im Windows-System. Benutzer, die ein Mac-System verwenden, können sich auf das Windows-System beziehen.

## Garantiebedingungen

Auf ein neues Produkt, das im Vertriebsnetz von Alza gekauft wurde, wird eine Garantie von 2 Jahren gewährt. Wenn Sie während der Garantiezeit eine Reparatur oder andere Dienstleistungen benötigen, wenden Sie sich direkt an den Produktverkäufer. Sie müssen den Originalkaufbeleg mit dem Kaufdatum vorlegen.

#### Als Widerspruch zu den Garantiebedingungen, für die der geltend gemachte Anspruch nicht anerkannt werden kann, gelten:

- Verwendung des Produkts für einen anderen Zweck als den, für den das Produkt bestimmt ist, oder Nichtbeachtung der Anweisungen für Wartung, Betrieb und Service des Produkts.
- Beschädigung des Produkts durch Naturkatastrophe, Eingriff einer unbefugten Person oder mechanisch durch Verschulden des Käufers (z. B. beim Transport, Reinigung mit unsachgemäßen Mitteln usw.).
- Natürlicher Verschleiß und Alterung von Verbrauchsmaterialien oder Komponenten während des Gebrauchs (wie Batterien usw.).
- Exposition gegenüber nachteiligen äußeren Einflüssen wie Sonnenlicht und anderen Strahlungen oder elektromagnetischen Feldern, Eindringen von Flüssigkeiten, Eindringen von Gegenständen, Netzüberspannung, elektrostatische Entladungsspannung (einschließlich Blitzschlag), fehlerhafte Versorgungs- oder Eingangsspannung und falsche Polarität dieser Spannung, chemische Prozesse wie verwendet Netzteile usw.
- Wenn jemand Änderungen, Modifikationen, Konstruktionsänderungen oder Anpassungen vorgenommen hat, um die Funktionen des Produkts gegenüber der gekauften Konstruktion zu ändern oder zu erweitern oder nicht originale Komponenten zu verwenden.

## EU-Konformitätserklärung

Dieses Gerät entspricht den grundlegenden Anforderungen und anderen einschlägigen Bestimmungen der Richtlinie 2014/30/EU und der Richtlinie 2011/65/EU, geändert (EU) 2015/863.

CE

## WEEE

Dieses Produkt darf gemäß der EU-Richtlinie über Elektro- und Elektronik-Altgeräte (WEEE - 2012/19 / EU) nicht über den normalen Hausmüll entsorgt werden. Stattdessen muss es an den Ort des Kaufs zurückgebracht oder bei einer öffentlichen Sammelstelle für wiederverwertbare Abfälle abgegeben werden. Indem Sie sicherstellen, dass dieses Produkt ordnungsgemäß entsorgt wird, tragen Sie dazu bei, mögliche negative Folgen für die Umwelt und die menschliche Gesundheit zu vermeiden, die andernfalls durch eine unsachgemäße Abfallbehandlung dieses Produkts verursacht werden könnten. Wenden Sie sich an Ihre örtliche Behörde oder an die nächstgelegene Sammelstelle, um weitere Informationen zu erhalten. Die unsachgemäße Entsorgung dieser Art von Abfall kann gemäß den nationalen Vorschriften zu Geldstrafen führen.

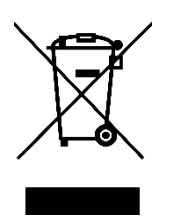